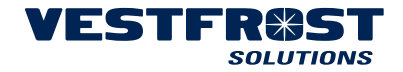

| EN<br>DE<br>FR     |  |
|--------------------|--|
| BIOMEDICAL DISPLAY |  |

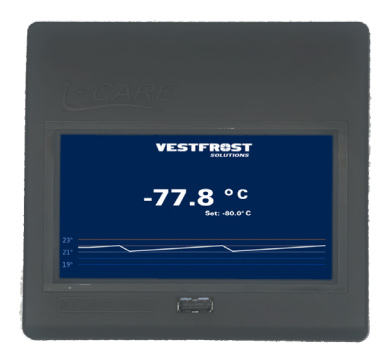

BIOMEDICAL SOLUTIONS USER INTERFACE GUIDE LEITFADEN ZUR BENUTZEROBERFLÄCHE GUIDE DE L'INTERFACE UTILISATEUR

# CONTENTS

| MAIN PAG | BE                  | • • | •  | · | •   | • • | • | • | • • | • | • | · | • | • | • • | •  | • | · | ÷ | • | · | • | · | •   | • • | . 4 |
|----------|---------------------|-----|----|---|-----|-----|---|---|-----|---|---|---|---|---|-----|----|---|---|---|---|---|---|---|-----|-----|-----|
|          | NU                  |     |    |   |     |     |   |   |     |   |   |   |   |   |     |    |   |   |   |   |   |   |   |     |     | . 4 |
|          | Chart               |     |    |   |     |     |   |   |     |   |   |   |   |   |     |    |   |   |   |   |   |   |   |     |     | . 5 |
|          | Report              |     |    |   |     |     |   |   |     |   |   |   |   |   |     |    |   |   |   |   |   |   |   |     |     | . 5 |
|          | Download            |     |    |   |     |     |   |   |     |   |   |   |   |   |     |    |   |   |   |   |   |   |   |     |     | . 5 |
|          | Alarm settings      |     |    |   |     |     |   |   |     |   |   |   |   |   |     |    |   |   |   |   |   |   |   |     |     | . 6 |
|          | Power               | • • | •  | ÷ | •   | • • | • | ÷ |     | • | • | ÷ | • | • | • • |    | • | • | • | • | • | • | · | •   |     | . 7 |
| STANDBY  |                     |     |    |   |     |     |   |   |     |   |   |   |   |   |     |    |   |   |   |   |   |   |   |     |     | . 7 |
|          | Maintenance sched   | ule | •  | ÷ | •   | • • | • | ÷ |     | • | • | ÷ | • | • | • • |    | • | • | • | • | • | • | · | •   |     | . 8 |
| SETTINGS | SPAGE 1             |     |    |   |     | _   | _ | _ |     | _ |   |   |   |   |     | _  |   |   |   |   |   | _ |   |     |     | 9   |
|          | Display             | • • |    |   |     | • • |   |   | • • |   |   |   | 1 |   |     | 1  |   | 1 | 1 | 1 | 1 |   |   | ÷., |     | 9   |
|          | Set temperature     | • • |    |   |     | • • |   |   | • • |   |   |   |   |   |     |    | • |   |   |   |   |   | • | •   | •   | 10  |
|          | Audio               | • • |    |   |     | • • |   |   | • • |   |   |   |   |   |     |    | • |   |   |   |   |   | • | •   | •   | 10  |
|          | Light               |     |    | ÷ | 2   |     | ÷ |   |     |   | ÷ | ÷ |   |   |     | Ċ  |   | ÷ | ÷ | ÷ | ÷ |   |   | ÷   |     | 11  |
|          | Password            |     |    | ÷ | 2   |     | ÷ | 2 |     |   | ÷ | 2 | 2 |   |     | Ĵ  | ÷ | ÷ | ÷ | ÷ | 2 | Ì | 2 | 2   |     | 11  |
|          | Support material .  | • • | •  | • | •   | • • | • | • |     | • | • | • | • | • |     |    |   | • |   | • | • | • | • | •   | . ′ | 12  |
| SETTINGS | <b>PAGE 2</b>       |     |    |   |     |     |   |   |     |   |   |   |   |   |     |    |   |   |   |   |   |   |   |     |     | 12  |
|          | System setup        |     |    |   |     |     |   |   |     |   |   |   |   |   |     |    |   |   |   |   |   |   |   |     | . 1 | 12  |
|          | Temperature profile | es. |    |   |     |     |   |   |     |   |   |   |   |   |     |    |   |   |   |   |   |   |   |     | . 1 | 13  |
|          | Appliance info page | э   |    |   |     |     |   |   |     |   |   |   |   |   |     |    |   |   |   |   |   |   |   |     | . 1 | 14  |
|          | Factory Reset       |     |    |   |     |     |   |   |     |   |   |   |   |   |     |    |   |   |   |   |   |   |   |     | . 1 | 14  |
|          | Clean screen        |     |    |   |     |     |   |   |     |   |   |   |   |   |     |    |   |   |   |   |   |   |   |     | . 1 | 14  |
|          | System parameters   | s   |    |   |     |     |   |   |     |   |   |   |   |   |     |    |   |   |   |   |   |   |   |     | . 1 | 15  |
|          | Co2 Backup          |     |    |   |     |     |   |   |     |   |   |   |   |   |     | ۰. |   |   |   |   |   |   |   |     | . 1 | 16  |
|          | Demo mode           |     |    |   |     |     |   |   |     |   |   |   |   |   |     |    |   |   |   |   |   |   |   |     | . 1 | 16  |
|          | Test mode           |     |    |   |     |     |   |   |     |   |   |   |   |   |     |    |   |   |   |   |   |   |   |     | . 1 | 16  |
|          | Upload              |     |    |   |     |     |   |   |     |   |   |   |   |   |     |    |   |   |   |   |   |   |   |     | . 1 | 16  |
|          | Screensaver         | • • | •  | ÷ | ·   | • • | ÷ | ÷ | • • | • | ÷ | · | ÷ | • | • • | •  | • | · | · | • | · | • | · | ·   | . ′ | 17  |
| WIZARD.  |                     |     |    |   |     |     |   |   |     |   |   |   | • | • |     |    |   |   |   | • | • |   |   |     | . ' | 17  |
| REPORT F | ILE AND CHART MA    | ۹N/ | ٩G | E | VIE | ENT | Г |   |     |   |   |   |   |   |     |    |   |   |   |   |   |   |   |     |     | A   |
| FAULTS A | ND ALARMS           |     |    |   |     |     |   |   |     |   |   |   |   |   |     |    |   |   |   |   |   |   |   |     |     | . E |
| LCP PARA | METERS              |     |    |   |     |     |   |   |     |   |   |   |   |   |     |    |   |   |   |   |   |   |   |     |     | .н  |

| DEVICE NAME | DD/YY/MM                   | TIME |     |
|-------------|----------------------------|------|-----|
|             |                            |      |     |
| -60,        | <b>7°C</b><br>Set: -60,0°c |      |     |
| <b>()</b>   |                            |      | (î) |

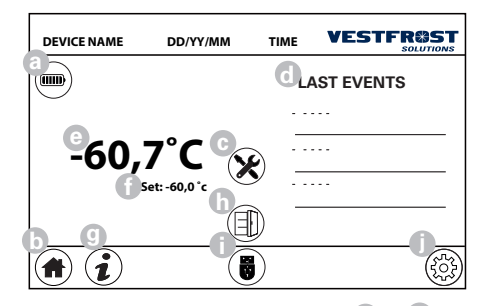

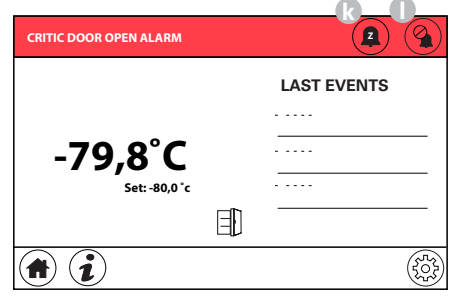

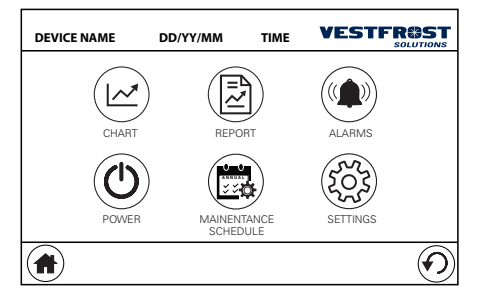

## MAIN PAGE

Under normal conditions of use, the main screen of the display is as follows:

The description of the symbols on the main page is as follows:

- a. Status of battery charge
- b. Home button
- c. Maintenance task expired
- d. Last event section
- e. Main probe temperature
- f. Set point
- g. Info page button
- h. Status of the door
- i. USB drive inserted
- j. Menu key
- k. Snooze Alarm
- I. Silence Alarm

In the event that an alarm occurs, from any screen you are on, the interface returns to the main page with the relative alarm signal in the upper bar of the screen.

In this phase, the acoustic signal can be silenced for a period (k /"snooze" button) or permanently silenced (I /"Silence" button):

If more than one alarm is present at the same time, all the alarms present alternately will be displayed in the upper red bar.

## MAIN MENU

By pressing the menu key it is possible to access the main menu:

| DEVIC                    | ENAME  | C       | D/YY/MM   |               | TIME          | VE       | STF           |                  |
|--------------------------|--------|---------|-----------|---------------|---------------|----------|---------------|------------------|
|                          | - 52°C |         |           |               |               |          |               |                  |
| m_                       | - 54°C |         |           |               |               |          | _             |                  |
| $\left[ \bullet \right]$ | - 56°C |         |           | $\rightarrow$ | $\Rightarrow$ | $\wedge$ | $\rightarrow$ |                  |
|                          | - 58°C |         |           |               |               |          |               |                  |
|                          | - 60°C | ):00 02 | :00 04:00 | 06:00         | 08:00         | 10:00    | 12:00 1       | 4:00             |
|                          |        |         |           |               |               |          |               | $   \mathbf{O} $ |

# DEVICE NAME DD/YY/MM TIME VESTFROST

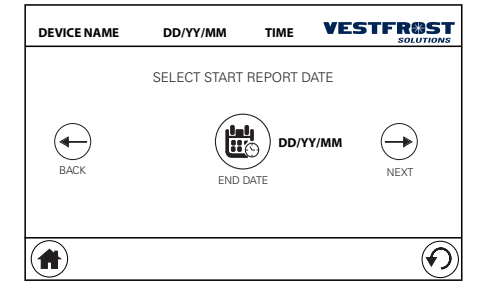

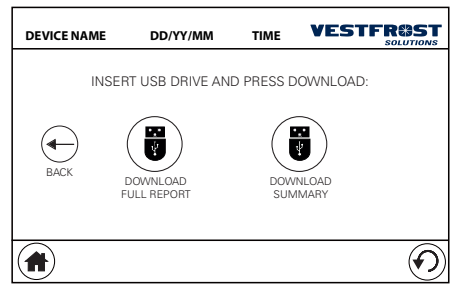

#### Chart

On the settings page, by pressing the "CHARTS" key you can access the page for displaying the temperature graph:.

- m. Part of the day selector button
- n. Probe selection
- o. 24H view button
- p. Day to graph selector button

#### Report

On main menu page, by pressing the "RE-PORT" key you can access the page that allows you to export the report to USB drive. Select the starting date (oldest) of the report you want to export:

Select the (most recent) end date of the report you want to export:

Finally, on the page it is possible to select the type of Report to be exported

# Download

Insert a pen drive on the front door of the device and wait for the symbol to appear at the bottom of the screen. At this point it is possible to select one of the 2 forms of report

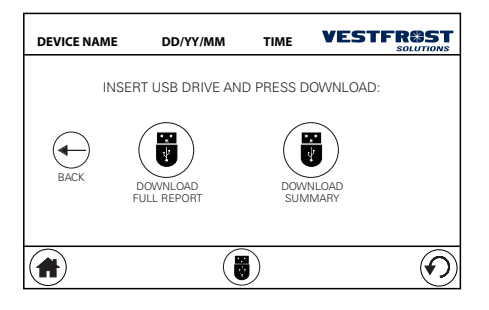

| DEVICE NAME | DD/YY/MM       | TIME     |            |
|-------------|----------------|----------|------------|
|             | ALARMS         | SETTINGS |            |
|             | ALARM<br>DELAY |          | ARM<br>MIT |
|             |                |          | $\odot$    |

- FULL REPORT: exports a report of the temperature data of the various probes with one sample per minute. This selection may take longer time to download

-SUMMARY: exports a report of the data in a synthetic way (the sampling depends on the chosen time period). This selection allows you to download the data faster. See section: "REPORT FILE AND CHART WMANAGEMENT"

#### Alarm settings

On the main menu page, by pressing the "ALARMS" key it is possible to access the alarm settings page:

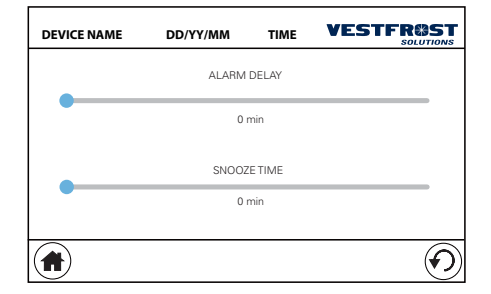

where it is possible to access the settings page of the alarm signal delay and snooze time (silencing time of the acoustic signal when, in the presence of an alarm, the snooze button is selected):

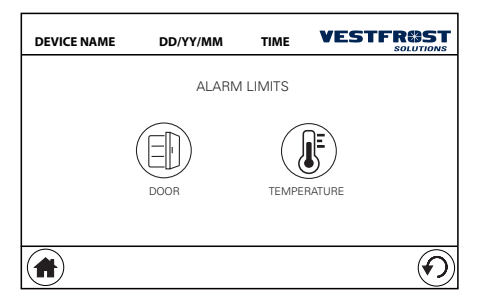

From alarm settings page by pressing the "ALARMS LIMIT" key you access the alarm limits settings page:

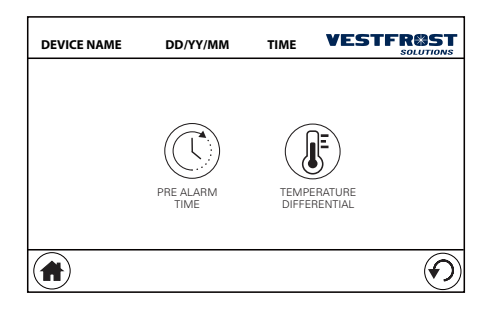

Where it will be possible to access the pages to set the limits for the "door open" (enabling the alarm and alarm time) and "temperature alarms":

On this page you can access the settings pages to set:

- enabling and pre-alarm time: in this section it is possible to set the time for exceeding the temperature threshold, before an alarm is activated

- temperature differentials to generate the alarm: in this section you can set the high and low temperature differential

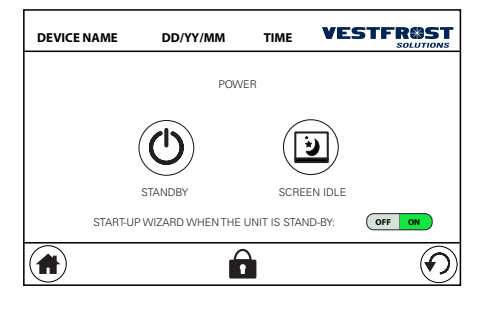

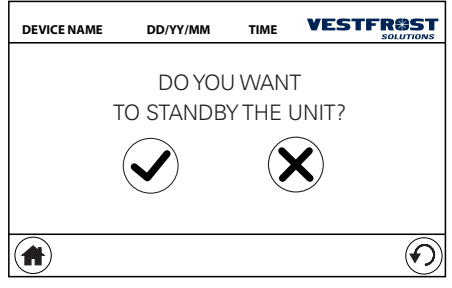

#### Power

On the main menu page, by pressing the "POWER" button it is possible to activate the STANDBY mode of the appliance or activate the screensaver on the screen:

#### **STANDBY**

In order to activate the STANDBY mode it is necessary to enter the service code.

When setting unit to "Standby" mode it is important to follow this procedure completely to ensure, that unit keeps a low battery use during standby.

| DEVICE NAME | DD/YY/MM      | TIME |                |
|-------------|---------------|------|----------------|
|             | * *           | * *  |                |
|             | $\frown$      |      | $\frown$       |
|             | Please        | wait |                |
|             | $\overline{}$ |      |                |
|             |               |      | $(\mathbf{f})$ |

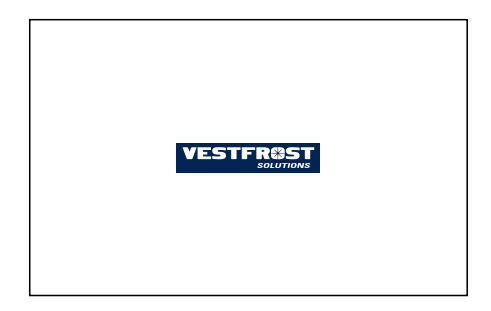

| SETUP WIZARD:     |      |
|-------------------|------|
|                   |      |
| SELECT<br>LAGUAGE | NEXT |
|                   |      |

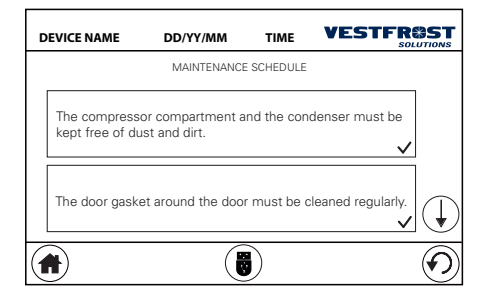

Unit can be set to standby both with and without "Start-up Wizard" turned on.

In the example shown left, the "Start-up Wizard" is activated.

If unit runs on battery power, display panel is indicating this with an acoustic signal

# NOTE:

The power supply must be on until the last screen (see left)

Then mains power can be disconnected.

# Maintenance schedule

On the main menu page, by pressing the "MAINTENANCE SCHEDULE" button you can access the settings page of the scheduled maintenance activities of the appliance:

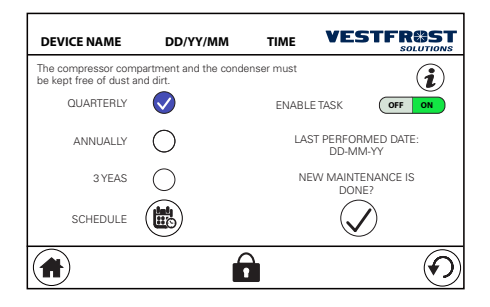

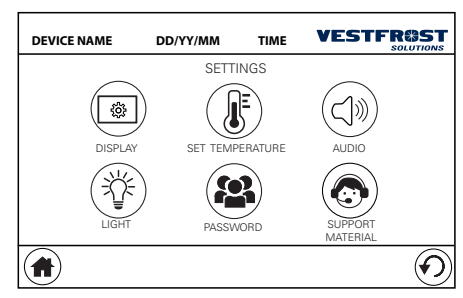

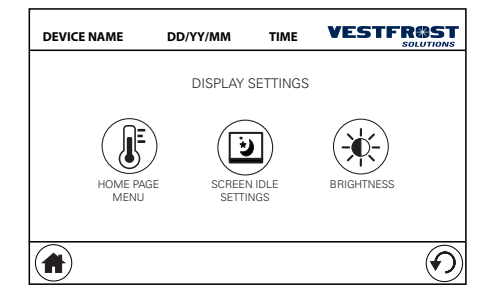

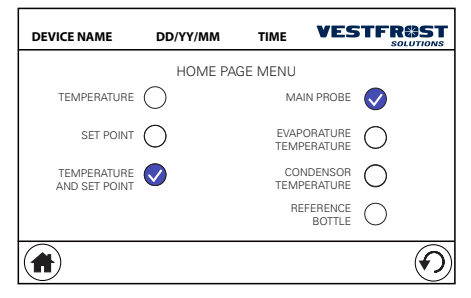

By selecting one of the activities in the list it is possible to access the detail page of its programming:

Where you can select the periodicity of the activity or the specific day.

On this screen, you can also view the date of the last maintenance performed and select whether a new maintenance has been performed.

By pressing the "i" key, you can view the details of the operations planned for the selected maintenance activity.

# SETTINGS PAGE 1

On the main menu page, by pressing the "SETTINGS" button you can access the appliance settings page:

#### Display

By selecting the "DISPLAY" menu you access the display settings page:

where you can set (HOME PAGE MENU):

- the elements you want to be displayed on the Home Page:

| DEVICE NAME | DD/YY/MM     | TIME  |    |
|-------------|--------------|-------|----|
|             | SCREENSAVER: | OFF   | ON |
|             | TIMEOUT:     | 5 mir | ٦  |
|             | BRIGHTNESS   | 20 %  |    |
|             |              |       |    |

| DEVICE NAME | DD/YY/MM  | TIME      |                       |
|-------------|-----------|-----------|-----------------------|
|             | DISPLAY B | RIGHTNESS |                       |
|             |           |           |                       |
|             | 100       | 0 %       | •                     |
|             |           |           |                       |
|             |           |           |                       |
|             |           |           | $\underline{\bullet}$ |

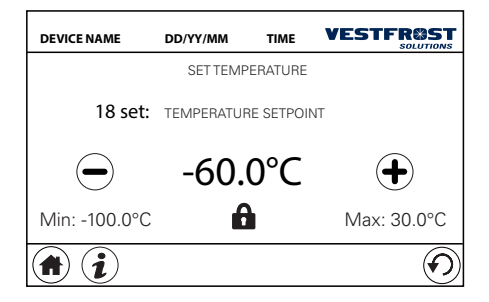

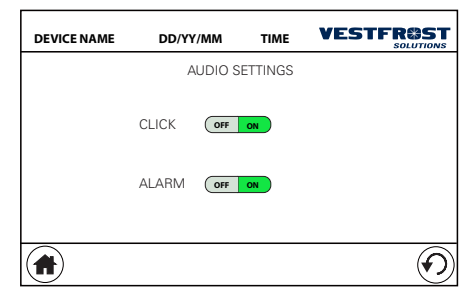

- The settings related to the screensaver

(SCREEN IDLE SETTINGS):

- The brightness of the display (BRIGHTNESS):

# Set temperature

On the settings page, by pressing the "SET TEMPERATURE" key it is possible to set the appliance set point temperature page:

If there is a lock icon at the bottom of the page, to set a new set point temperature, the service code must be entered.

#### Audio

On the settings page, by pressing the "AU-DIO" key it is possible to access the audio setting page of the appliance (enabling audio on a "click" tone when touched on the screen and enabling the acoustic signal in the event of an alarm):

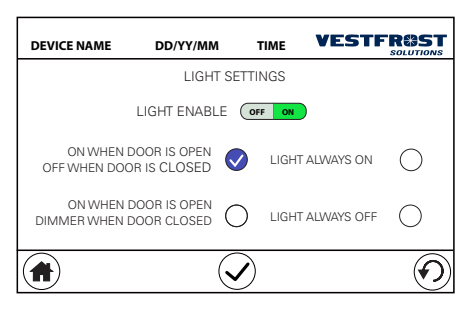

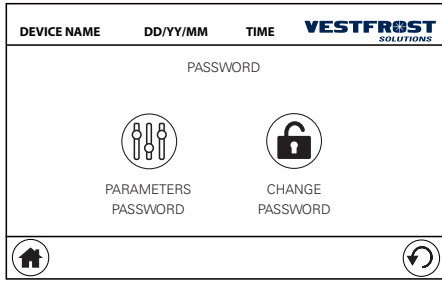

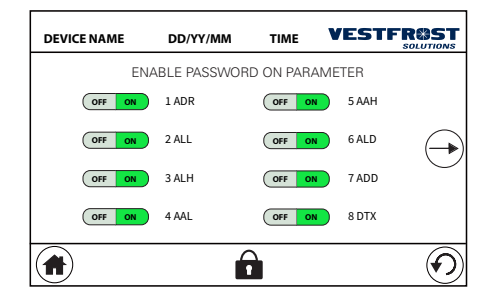

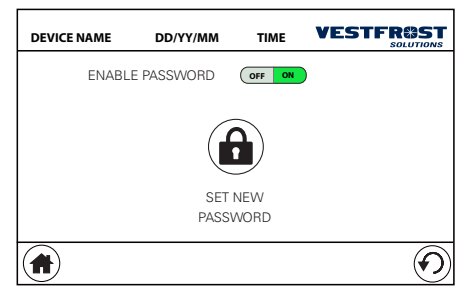

#### Light

On the settings page, by pressing the "LIGHT" button you can access the appliance light setting page:

#### Password

On the settings page, by pressing the "PASS-WORD" button you can access the page for setting the service password and enabling the password in the parameters:

By accessing the parameter password page, it is possible to select on which parameters the service code is enabled for modification (on) and on which parameters the modification will not ask for the service code (off):

by accessing the service password change menu page instead:

It is possible to enable or disable this code or to change the code in use. These operations require the insertion of the service code.

The default value of the service code is 1234.

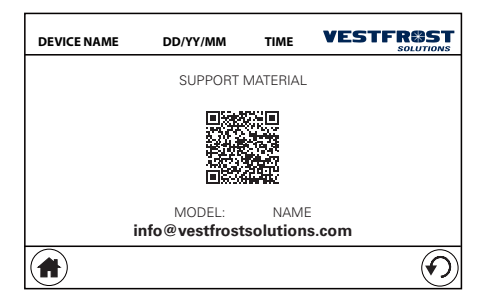

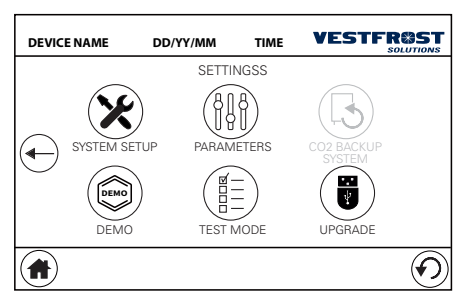

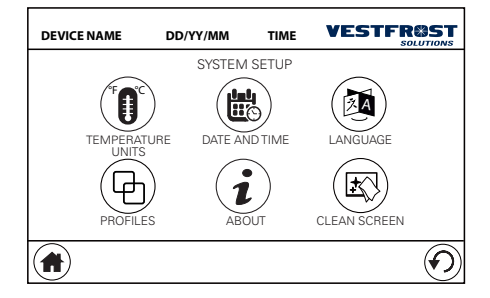

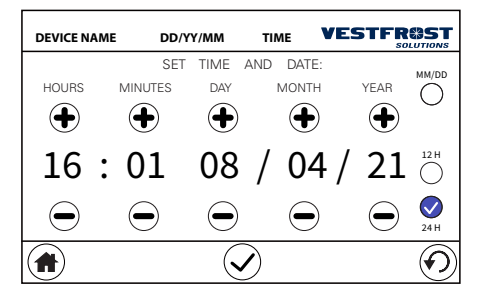

#### Support material

On the settings page, by pressing the "SUP-PORT MATERIAL" button you can access the page where you can find the references for the product manual, the start guide and technical support (QR code and email):

# **SETTINGS PAGE 2**

On the settings page, pressing the right arrow takes you to the second settings page:

#### System setup

On the second settings page, by pressing the "SYSTEM SETUP" key it is possible to access the appliance setup page:

On the System Setup Page, you can set:

- The unit of measurement of the appliance temperature

- The date and time of the appliance:

On this page you can select the 12 or 24 H clock display and if you prefer the day / month / year or month / day / year display on the calendar date.

- The language of the user interface
- Your preferred temperature profile

| DEVICE NAME | DD/YY/MM                           | TIME                                | VESTF |           |
|-------------|------------------------------------|-------------------------------------|-------|-----------|
|             | PROF                               | ILES                                |       |           |
|             | PROF<br>Temperature ran<br>set poi | ILE 1<br>ge: +2°C to +<br>nt +5°C   | 20°C  |           |
|             | Def                                | ault                                |       |           |
|             | PROF<br>Temperature rar<br>set poi | FILE 2<br>nge: +2°C to +<br>nt +5°C | 8°C   | $\square$ |
|             | Chi                                | lled                                | ~     |           |
|             | Ĺ                                  |                                     |       | $\odot$   |

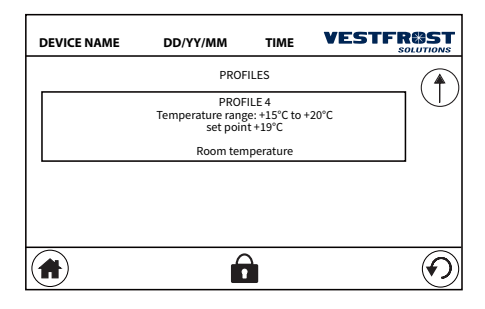

## DEVICE NAME DD/YY/MM TIME VESTFROST PROFILES PROFILES PROFILE 1 Temperature range: -25°C to -5°C set point -25°C Default PROFILE 2 Temperature range: -25°C to +5°C set point -20°C Energy Saving

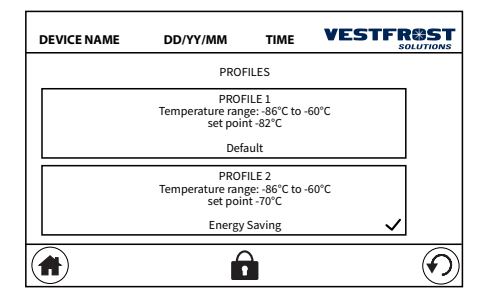

#### **Temperature profiles**

The controller is pre-programmed with profiles for quick setup

Pre-programmed cooling profiles available for R-90i, R-138i and R-427i

Pre-programmed freezer profiles available for F-90i, F-138i and F-427i

Pre-programmed Ultra low profiles available for ULTF-37i, ULTF-C74i, ULTF-C198i, UL-TF-C296i and ULTF-C383i

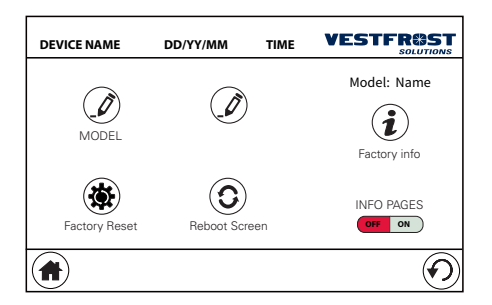

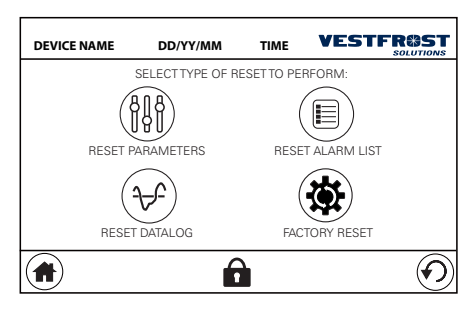

# Appliance info page

Here the model, serial number and software version of the board are displayed. In this page it is also possible to change the name of the appliance, and the name of the lab where the appliance is placed.

By disabling the info pages, the numbers of the bottom page and the info pages (where present) will no longer be visible.

### **Factory Reset**

By pressing the "Factory Reset" key you access the menu page that allows you to reset the appliance:

On this page you can select the following types of reset:

- PARAMETER RESET: performs a default setting of the system parameters

- RESET ALARM LIST: deletes the list of system alarms

- RESET DATALOG: deletes the historical data present

- FACTORY RESET: performs a default reset of all appliance parameters (including historical data and alarms)

In order to perform one of these resets, the service code must be entered. PPlease note service code will not be reset during factory reset.

# Clean screen

Selecting the "CLEAN SCREEN" page you access the screen that allows you to clean the screen (with a soft cloth and suitable products) before returning to the normal functionality of the user interface:

#### **VESTFR@ST**

### The screen is disabled.

After cleaning, tap the corner in the given order to unlock the screen.

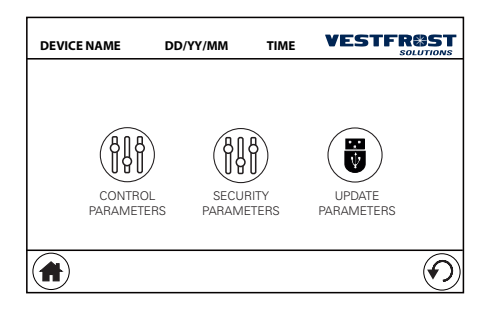

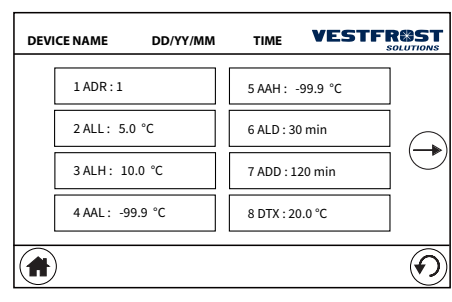

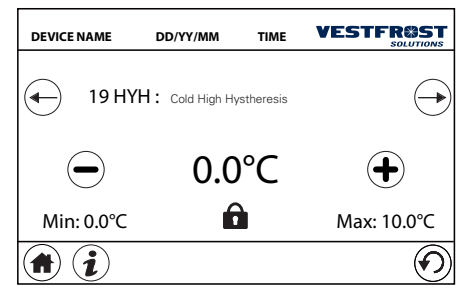

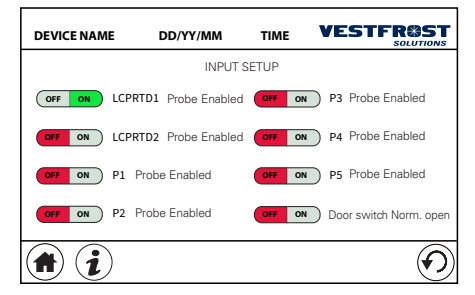

#### System parameters

On the second settings page, by pressing the "PARAMETERS" key it is possible to access the parameter setting page:

On this page you can select the type of parameter you want to set (control or safety) and you can access page with the list of related parameters:

From the parameter list page, by selecting one, you access the detail page of that parameter, where you can change the value.

If there is a lock icon at the bottom **t** it means that in order to change the value it is necessary to enter the service code.

Some parameters, called "superparameters", consist of a list of flags to be enabled or disabled:

Also for these parameters, if there is a lock icon at the bottom to be able to change the value, the service code must be entered. For a description of the individual parameters, see the chapter on system parameters. On the parameter type selection page, by pressing the "UPDATE PARAMETERS" key it is possible to load the parameters and thermal profiles from the USB pen drive.

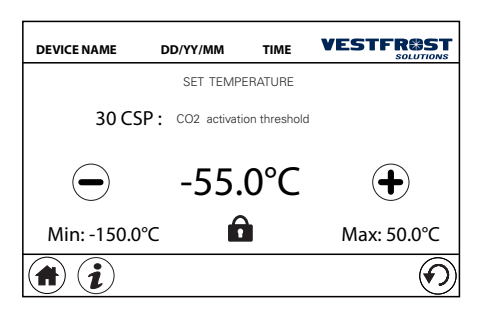

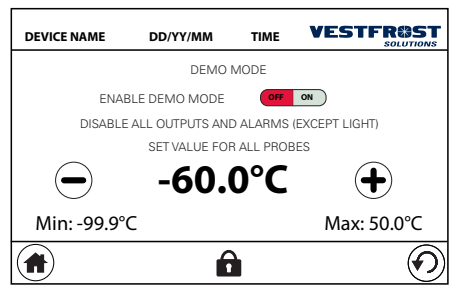

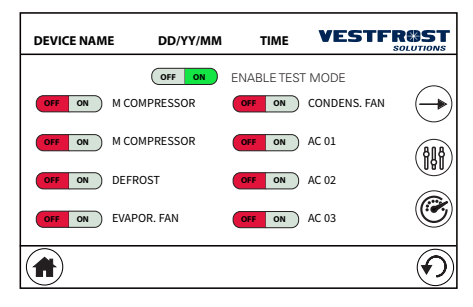

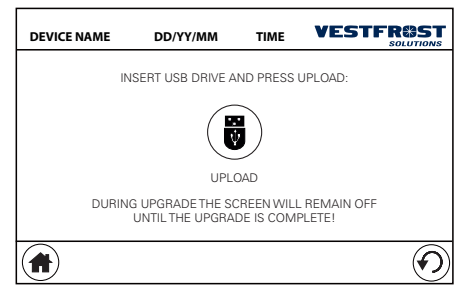

# Co2 Backup

On the second settings page, by pressing the "CO2 BACKUP SYSTEM" button you can access the page for setting the temperature threshold for CO2 activation.

#### Demo mode

On the second settings page, by pressing the "DEMO" key it is possible to access the DEMO mode settings page:

In this mode all alarms are disabled and temperature regulation is disabled. A "virtual" temperature is also set for all probes. The "virtual" temperature can be selected by pressing the "+" or "-" keys.

This mode can be enabled by entering the service code.

#### Test mode

On the second settings page, by pressing the "TEST MODE" key it is possible to access the setting page of the TEST mode:

This mode can be enabled by entering the service code.

In this mode it is possible to test the individual appliance outputs and monitor the values in the dashboard by pressing the button ®

# Upload

On the second settings page, by pressing the "UPLOAD" button it is possible to update the software version:

This function can be used by entering the service code.

Insert a pen drive with the update files and press the "UPLOAD" button. (Request the update files by contacting A/S Vestfrost) During the update, the display will remain off and during the update an alternating beep will be emitted until the update is complete. This update phase takes about one minute.

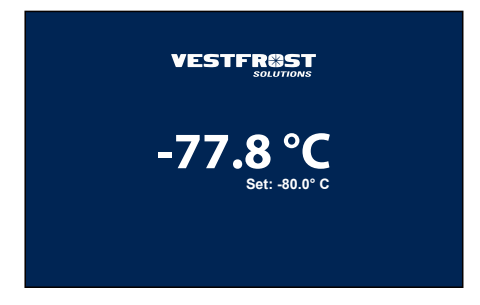

# Screensaver

After a period of inactivity, if the screensaver is enabled, the screensaver screen will be displayed with the temperature read, the set point and the temperature graph of the last hours:

At the first touch on the screen, the interface will display the main screen.

# SETUP WIZARD:

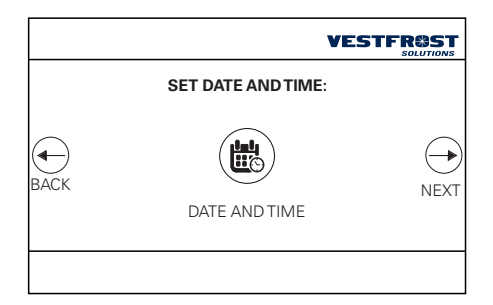

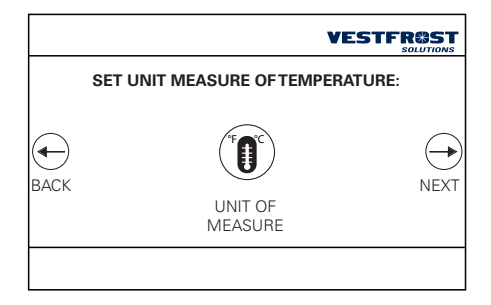

#### WIZARD

When the device is first started, or after performing a reset with default values, a configuration wizard is displayed. Through a few settings it allows you to commission the fridge with the minimum settings for its operation. At this stage it is sufficient to select:

- the interface language

- the date and time

- temperature unit of measurement

|                | VES                       |      |
|----------------|---------------------------|------|
|                | SET THE NAME OF THE UNIT: |      |
| нараск<br>Васк | UNIT NAME                 | NEXT |

|       | VES                       |          |
|-------|---------------------------|----------|
| SETTH | E PASSWORD FOR ADVANCED S | ETTINGS: |
| васк  | PASSWORD                  | NEXT     |
|       |                           |          |

|                      | VESTI                        |      |
|----------------------|------------------------------|------|
|                      | SET THE TEMPERATURE PROFILE: |      |
| <del>с</del><br>васк | TEMPERATURE<br>PROFILE       | NEXT |
|                      |                              |      |

| Before use:                                                                                                    |
|----------------------------------------------------------------------------------------------------|
| <ul> <li>Make sure the appliance has been in a stable and levelled upright position for<br/>at least one hour before pushing "ON".</li> </ul>                                                                                           |
| <ul> <li>Allow the appliance to operate at the desired temperature for a minimum of<br/>12 hours before loading.</li> </ul>                                                                                                    |
| <ul> <li>Make sure there min 60 mm of space on all sides and above the appliance.</li> <li>Clean the inside of the cabinet using warm water with a mild detergent. Use soft cloth rinse with clean water and dry thoroughly.</li> </ul> |
| $\bigcirc$                                                                                                    |
| ON                                                                                                    |

- recommendations for use and installation and choice to activate the unit.

- service code

- device name

- selection of the desired temperature profile

# INHALT

| STARTSE  | ITE                             |
|----------|---------------------------------|
| HAUPTM   | ENÜSEITE                        |
|          | Diagramme                       |
|          | Bericht                         |
|          | Download                        |
|          | Alarme                          |
|          | Power                           |
|          | Standby                         |
|          | WARTUNGSPLAN                    |
| EINSTELI | UNGSSEITE 1                     |
|          | Display                         |
|          | Solltemperatur-einstellung      |
|          | Audio                           |
|          | Licht                           |
|          | Passwort                        |
|          | Support material                |
| EINSTELL | UNGSSEITE 2                     |
|          | System-setup                    |
|          | Temperaturprofile               |
|          | Geräte infoseite                |
|          | Werkseinstellungen zurücksetzen |
|          | Bildschirm reinigen             |
|          | System-parameter                |
|          | Co2 Backup-System               |
|          | Demo-Modus                      |
|          | Testmodus                       |
|          | Upgrade                         |
|          | Bildschirmschoner               |
| ASSISTEI | NT-SEITE                        |
| REPORT   | FILE AND CHART MANAGEMENT       |
| FAULTS A | ND ALARMS                       |
| LCP PARA | METERS                          |

| DEVICE NAME | DD/YY/MM                    | TIME |  |
|-------------|-----------------------------|------|--|
|             |                             |      |  |
| -60,        | <b>7°C</b><br>iet: -60,0 °c |      |  |
| <b>†</b> i  |                             |      |  |

| DEVICE NAME | DD/YY/MM      | TIME       |                 |
|-------------|---------------|------------|-----------------|
|             |               | d          | TZTE EREIGNISSE |
|             |               |            |                 |
| <b>6</b> 60 | 7°C 🖏         | ~ <u>-</u> |                 |
|             | iet: -60,0 °c | ·          |                 |
|             |               | - (        |                 |
|             | i             |            | O               |
|             |               | リ          | (223)           |

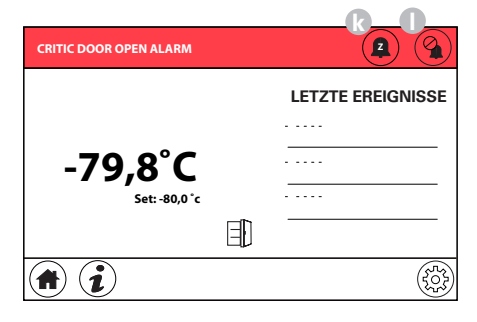

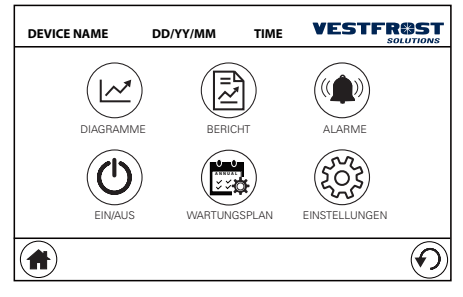

# STARTSEITE

Unter normalen Nutzungsbedingungen sieht die Hauptanzeige des Displays wie folgt aus:

Die Beschreibung der Symbole auf der Hauptseite lautet wie folgt:

- a. Akku-Ladestand
- b. Startseite
- c. Wartung fällig
- d. Letzte ereignisse
- e. Temperatur des Hauptfühlers
- f. Sollwert
- g. Infoseite
- h. Türstatus
- i. USB-Laufwerk
- j. Menü
- k. Alarm im Schlummermodus
- I. Alarm stummgeschalten

Bei Auftreten eines Alarms kehrt die Benutzeroberfläche von jedem Bildschirm, auf dem Sie sich befinden, mit dem entsprechenden Alarmsignal in der oberen Leiste des Bildschirms, zur Hauptseite zurück.

In dieser Phase kann das akustische Signal für eine gewisse Zeit ("Schlummer"-Taste) oder dauerhaft stumm geschaltet werden ("Stumm"-Taste):

Liegen mehrere Alarme gleichzeitig an, werden alle anstehenden Alarme abwechselnd im oberen roten Balken angezeigt.

# HAUPTMENÜSEITE

Durch Drücken der Menütaste gelangt man in das Hauptmenü:

| DEVIC                     | ENAME  | DD/YY/MM            | TIME      |                   |
|---------------------------|--------|---------------------|-----------|-------------------|
|                           | - 52°C |                     |           |                   |
| m                         | - 54°C |                     |           |                   |
| $\left  \bigcirc \right $ | - 56°C |                     |           |                   |
|                           | - 58°C |                     |           | (31)              |
|                           | - 60 C | 0:00 02:00 04:00 06 | :00 08:00 | 10:00 12:00 14:00 |
|                           |        |                     |           | $\odot$           |

# DEVICE NAME DD/YY/MM TIME VESTFROST

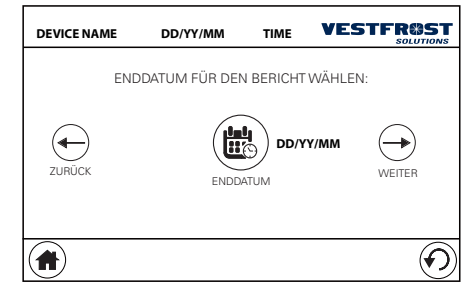

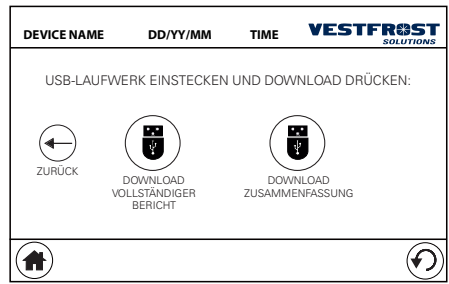

#### Diagramme

Auf der Einstellungsseite gelangen Sie durch Drücken der Taste "DIAGRAMME" auf die Seite zur Anzeige der Temperaturkurve:

- m. Taste zur Auswahl des Tagesabschnitts
- n. Fühlerauswahl
- o. 24H view button
- p. Day to graph selector button

# Bericht

Auf der Hauptmenüseite können Sie durch Drücken der Taste "BERICHT" auf die Seite zugreifen, auf der Sie den Bericht auf ein USB-Laufwerk exportieren können.

Wählen Sie das Anfangsdatum (das älteste) des Berichts aus, den Sie exportieren möchten:

Wählen Sie das Enddatum (das jüngste) des Berichts aus, den Sie exportieren möchten:

Schließlich ist es auf der Seite möglich, die Art des zu exportierenden Berichts zu wählen:

#### Download

Stecken Sie einen USB-Stick in die Fronttür des Geräts und warten Sie, bis das Symbol am unteren Bildschirmrand erscheint. An dieser Stelle können Sie eine der 2 Berichtsformen auswählen:

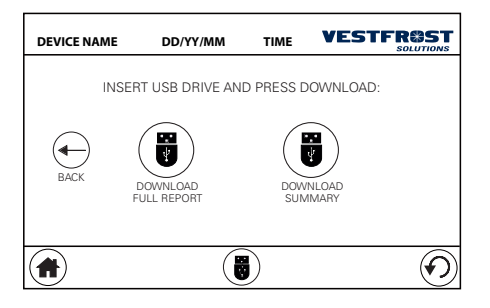

| DEVICE NAME | DD/YY/MM             | TIME     |             |
|-------------|----------------------|----------|-------------|
|             | ALARMEINS            | STELLUNG | EN          |
|             | ALARM<br>VERZÖGERUNG | AL       | ARM<br>ENZE |
|             |                      |          |             |

- VOLLSTÄNDIGER BERICHT: exportiert einen Bericht mit den Temperaturdaten der verschiedenen Fühler mit einem Messwert pro Minute. Das Herunterladen dieser Auswahl kann etwas länger dauern.

- ZUSAMMENFASSUNG: Exportiert einen Bericht der Daten auf synthetische Weise (die Messwerte hängen vom gewählten Zeitraum ab). Mit dieser Auswahl lassen sich die Daten schneller herunterladen.

#### Alarme

Von der Hauptmenüseite gelangt man durch Drücken auf die "ALARME"-Taste auf die Seite mit den Alarmeinstellungen,

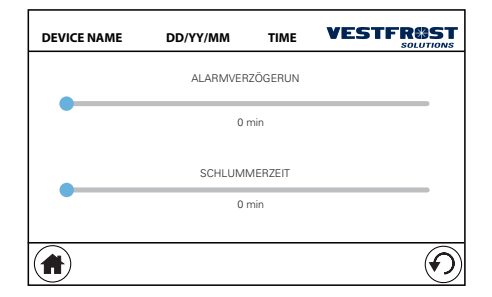

wo die Verzögerung des Alarmsignals und die Schlummerzeit (Abschaltzeit des akustischen Signals, wenn bei einem Alarm die Schlummertaste ausgewählt wird) festgelegt werden kann:

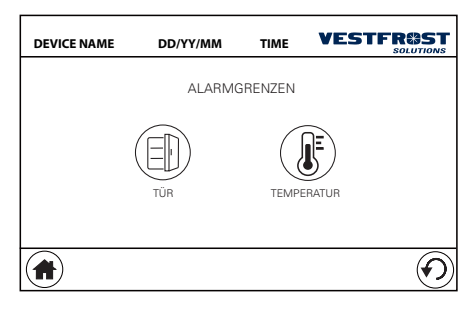

Von der Alarmeinstellungsseite aus gelangen Sie durch Drücken der Taste "ALARMGREN-ZE" zur Einstellungsseite für die Alarmgrenzen, von wo Sie auf die Seiten zum Festlegen der Grenzen für "Tür offen"-Alarme (Alarm aktivieren und Alarmzeit) und für Temperaturalarme zugreifen können.

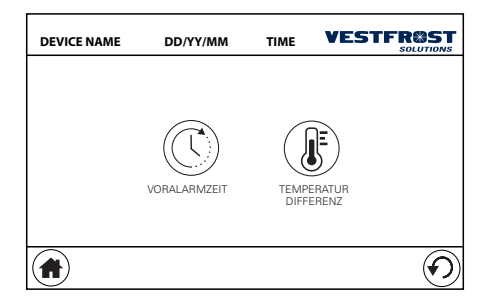

Auf dieser Seite können Sie auf die Seiten für folgende Einstellungen zugreifen:

- Aktivierungs- und Voralarmzeit: In diesem Abschnitt kann die Zeit für die Überschreitung der Temperaturschwelle eingestellt werden, bevor ein Alarm aktiviert wird;

- Temperaturdifferenzen zum Auslösen des Alarms: In diesem Abschnitt können Sie die Hoch- und Niedrig-Temperaturdifferenz einstellen.

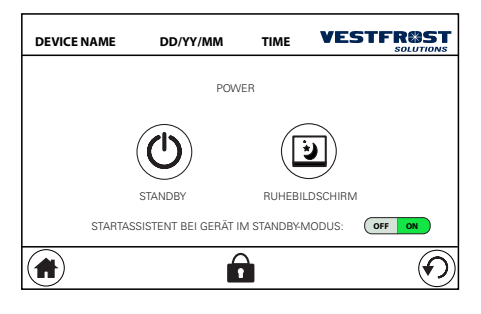

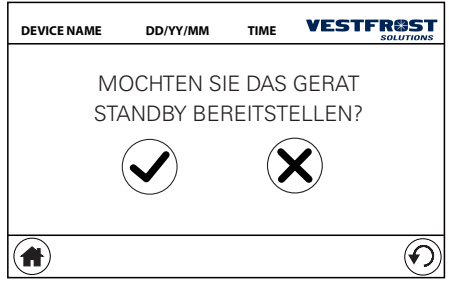

#### Power

Auf der Hauptmenüseite kann durch Drücken der Taste "POWER" der STANDBY-Modus des Geräts aktiviert oder der Bildschirmschoner für den Bildschirm aktiviert werden:

Um den STANDBY-Modus zu aktivieren, ist die Eingabe des Servicecodes erforderlich.

# Standby

Um den STANDBY-Modus zu aktivieren, ist die Eingabe des Servicecodes erforderlich.

Wenn Sie das Gerät in "Standby-Modus" einstellt, ist es wichtig, dieses Verfahren vollständig zu befolgen, um sicherzustellen, dass das Gerät im Standby-Modus einen niedrigen Batterieverbrauch behält.

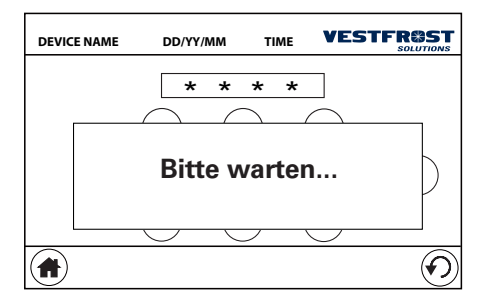

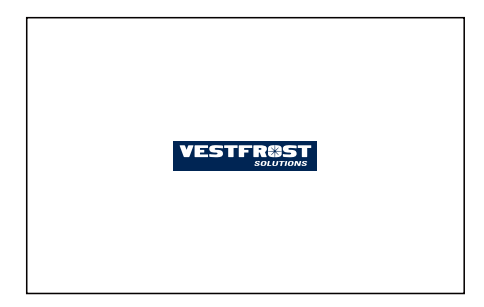

Das Gerät kann sowohl mit als auch ohne eingeschaltetem "Start-up Assistent" in den Standby-Modus versetzt werden.

Im links gezeigten Beispiel ist der "Start-up Assistent" aktiviert.

Wenn das Gerät mit Batteriestrom betrieben wird, zeigt das Anzeigefeld dies mit einem akustischen Signal an.

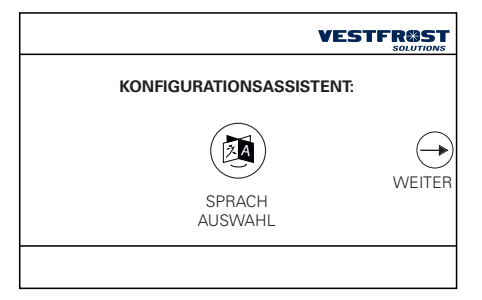

| D | EVICE NAME                                                                                   | DD/YY/MM | TIME   |         |  |  |  |
|---|----------------------------------------------------------------------------------------------|----------|--------|---------|--|--|--|
|   |                                                                                              | WARTUN   | GSPLAN |         |  |  |  |
|   | Das Kompressorfach und der Kondensator müssen frei von<br>Staub und Schmutz gehalten werden. |          |        |         |  |  |  |
|   | Die Türdichtung um die Tür muss regelmäßig gereinigt<br>werden.                              |          |        |         |  |  |  |
| ( |                                                                                              |          |        | $\odot$ |  |  |  |

### HINWEISS:

Die Stromversorgung muss bis zum letzten Bildschirm angeschaltet sein (siehe links).

Dann kann die Netzspannung getrennt werden

# WARTUNGSPLAN

Auf der Hauptmenüseite können Sie durch Drücken der Taste "WARTUNGSZEITPLAN" auf die Einstellungsseite der geplanten Wartungsaktivitäten des Geräts zugreifen:

| DEVICE NAME                               | DD/YY/MM                                      | TIME        | VES                          |                        |
|-------------------------------------------|-----------------------------------------------|-------------|------------------------------|------------------------|
| Das Kompressorfach<br>von Staub und Schmi | und der Kondensator r<br>utz gehalten werden. | müssen frei |                              | i                      |
| VIERTELJÄHRLICH                           | $\bigcirc$                                    | AUFGABE AI  | KTIVIEREN                    | OFF ON                 |
| JÄHRLICH                                  | 0                                             | D           | ATUM DER<br>AUSFÜHP<br>DD-MM | LETZTEN<br>RUNG<br>-YY |
| JÄHRLICH                                  | 0                                             | NEU         | E WARTUN<br>OMME             | G VORGEN-<br>N?        |
| PLAN                                      |                                               |             | $\checkmark$                 |                        |
|                                           | ĺ                                             | <b>i</b>    |                              | $\odot$                |

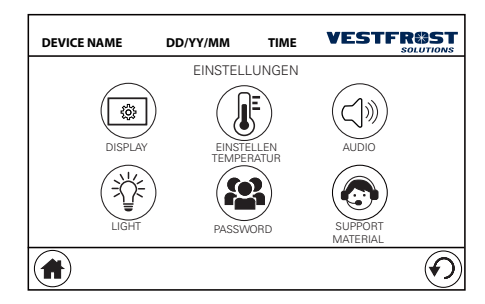

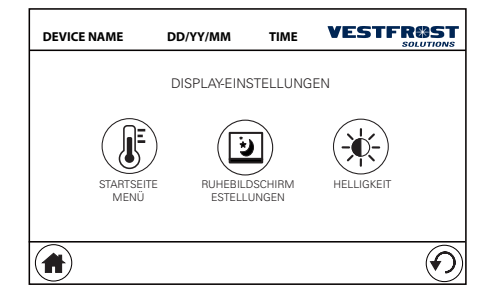

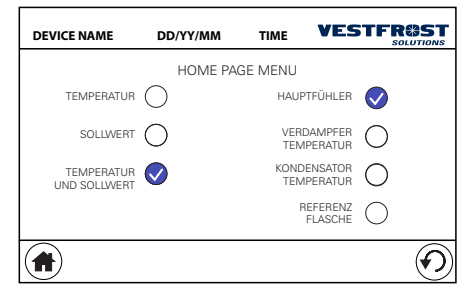

Durch Auswahl einer der Aktivitäten in der Liste ist es möglich, auf die Detailseite der Planung zuzugreifen:

Hier können Sie die Wartungsintervalle oder einen bestimmten Tag auswählen.

Auf diesem Bildschirm können Sie auch das Datum der letzten durchgeführten Wartung anzeigen und auswählen, ob eine neue Wartung durchgeführt wurde.

Durch Drücken der Taste "i" können Sie die Details der geplanten Maßnahmen für die ausgewählte Wartungsaktivität anzeigen.

# **EINSTELLUNGSSEITE 1**

Auf der Hauptmenüseite gelangen Sie durch Drücken der Taste "EINSTELLUNGEN" auf die Seite mit den Geräteeinstellungen:

#### Display

Durch Auswahl des Menüs "DISPLAY" gelangen Sie auf die Seite für die Anzeigeeinstellungen,

wo Sie folgende Einstellungen (STARTSEIT-EN-MENÜ) vornehmen können für:

- die Elemente, die auf der Startseite angezeigt werden sollen:

| DEVICE NAME | DD/YY/MM            | TIME  |         |
|-------------|---------------------|-------|---------|
|             | BILDSCHIRMSCHONER:: | OFF   | ON      |
|             | AUSSCHALT           | 5 mir | 1       |
|             |                     |       |         |
|             | HELLIGKEIT          | 20 %  |         |
|             |                     |       | $\odot$ |

| DEVICE NAME | DD/YY/MM  | TIME       |         |
|-------------|-----------|------------|---------|
|             | DISPLAY H | HELLIGKEIT |         |
|             |           |            | •       |
|             | 100       | ) %        |         |
|             |           |            | $\odot$ |

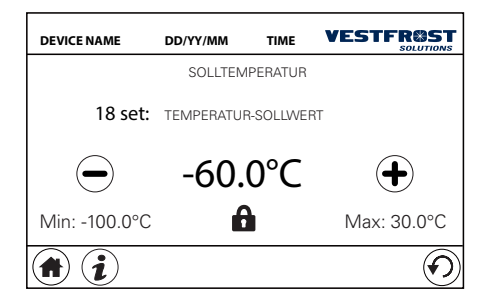

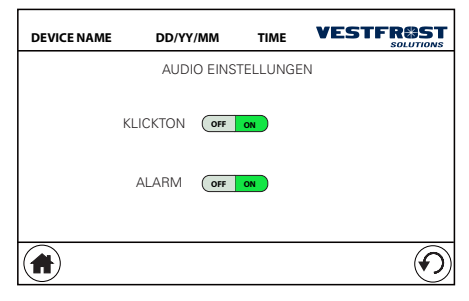

- die Einstellungen für den Bildschirmschoner (RUHEBILDSCHIRM-EINSTELLUNGEN):

- Die Helligkeit der Bildschirmanzeige (HELLIG-KEIT):

#### Solltemperatur-einstellung

Auf der Einstellungsseite kann durch Drücken der Taste "SOLLTEMPERATUR" die Solltemperatur des Geräts eingestellt werden:

Wenn sich unten auf der Seite ein Schloss-

symbol **b** befindet, muss zum Einstellen einer neuen Solltemperatur der Servicecode eingegeben werden.

#### Audio

Auf der Einstellungsseite kann durch Drücken der Taste "AUDIO" auf die Audio-Einstellungsseite des Geräts zugegriffen werden (Aktivierung des Tons mit einem "Klick"-Ton bei Berührung auf dem Bildschirm und Aktivierung des akustischen Signals im Alarmfall):

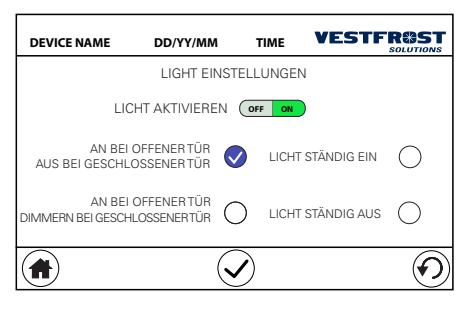

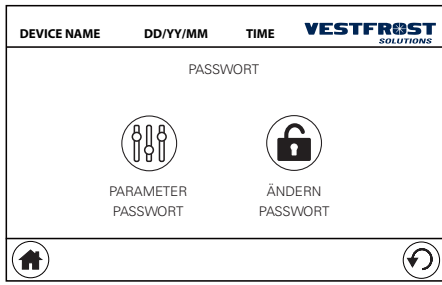

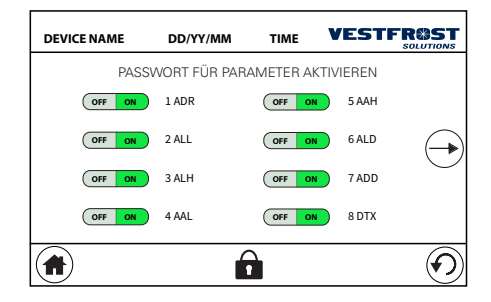

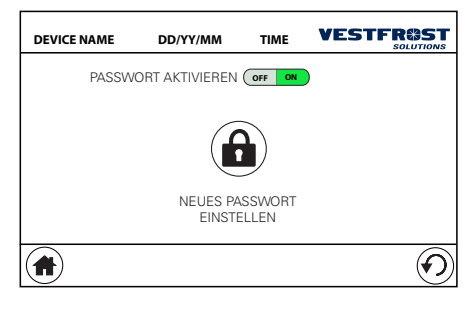

#### Licht

Auf der Einstellungsseite gelangen Sie durch Drücken der Taste "LICHT" auf die Seite mit den Lichteinstellungen für das Gerät:

#### Passwort

Auf der Einstellungsseite können Sie durch Drücken der Schaltfläche "PASSWORT" auf die Seite zum Einstellen des Service-Passworts und zum Aktivieren des Passworts für die Parameter zugreifen:

indem Sie stattdessen auf die Menüseite zum Ändern des Service-Passworts zugreifen:

Es ist möglich, diesen Code zu aktivieren oder zu deaktivieren oder den verwendeten Code zu ändern. Diese Aktionen erfordern die Eingabe des Servicecodes.

Der Standardwert des Servicecodes lautet 1234.

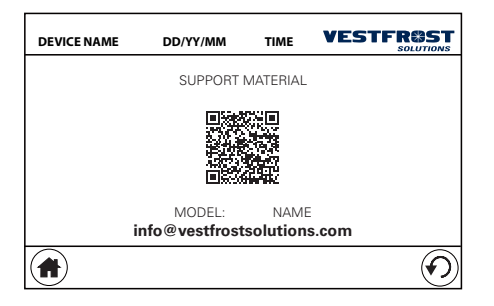

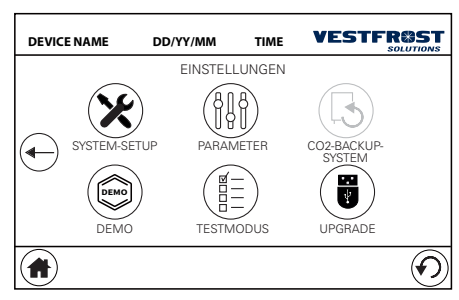

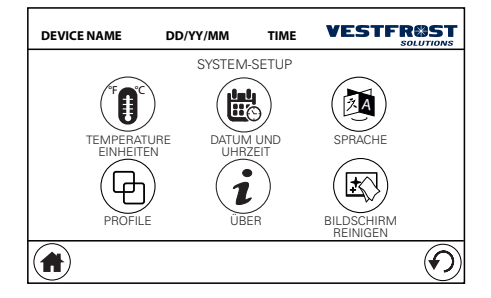

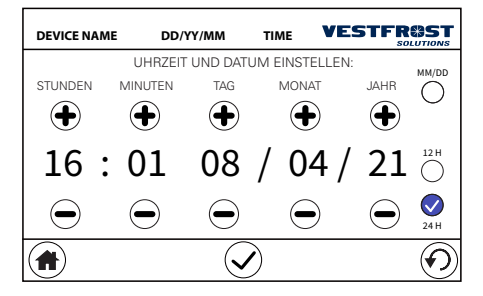

#### Support material

Auf der Einstellungsseite können Sie durch Drücken der Schaltfläche "SUPPORT MA-TERIAL" auf die Seite zugreifen, auf der Sie die Referenzen für das Produkthandbuch, die Startanleitung und den technischen Support (QR-Code und E-Mail) finden:

# **EINSTELLUNGSSEITE 2**

Auf dieser Einstellungsseite gelangen Sie durch Drücken auf den Pfeil nach rechts zur zweiten Einstellungsseite:

#### System-setup

Auf der zweiten Einstellungsseite gelangt man durch Drücken der Taste "SYSTEM-SETUP" auf die Geräte-Setup-Seite:

Auf der System-Setup-Seite können Sie Folgendes einstellen:

- Die Maßeinheit der Gerätetemperatur
- Datum und Uhrzeit am Gerät:

Auf dieser Seite können Sie die 12- oder 24-Stunden-Anzeige auswählen und ob Sie die Anzeige von Tag / Monat / Jahr oder Monat / Tag / Jahr beim Kalenderdatum bevorzugen.

- die Sprache der Benutzeroberfläche
- Ihr bevorzugtes Temperaturprofil

Sie können auch auf die Geräteinfoseite zugreifen:

| DEVICE NAME | DD/YY/MM                                                        | TIME | VESTF |         |  |
|-------------|-----------------------------------------------------------------|------|-------|---------|--|
|             | PROF                                                            | ILES |       |         |  |
|             | PROFILE 1<br>Temperature range: +2°C to +20°C<br>set point +5°C |      |       |         |  |
|             | Default                                                         |      |       |         |  |
|             | PROFILE 2<br>Temperature range: +2°C to +8°C<br>set point +5°C  |      |       |         |  |
|             | Chi                                                             | led  | ~     |         |  |
|             | Ĺ                                                               |      |       | $\odot$ |  |

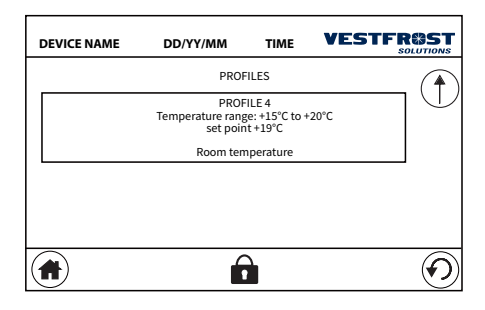

# DEVICE NAME DD/YY/MM TIME VESTFROST PROFILES PROFILES PROFILE 1 Temperature range: -25°C to -5°C set point -25°C Default PROFILE 2 Temperature range: -25°C to +5°C set point -20°C Energy Saving

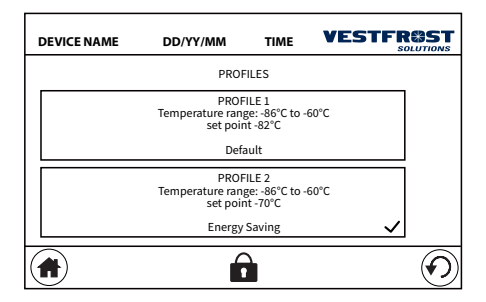

#### Temperaturprofile

Der Controller ist mit Profilen für eine schnelle Einrichtung vorprogrammiert

Vorprogrammierte Kühlprofile verfügbar für R-90i, R-138i und R-427i

Vorprogrammierte Gefrierprofile verfügbar für F-90i, F-138i und F-427i

Pre-programmed Ultra low profiles available für ULTF-37i, ULTF-C74i, ULTF-C198i, UL-TF-C296i und ULTF-C383i

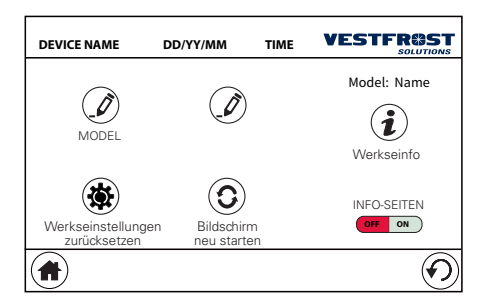

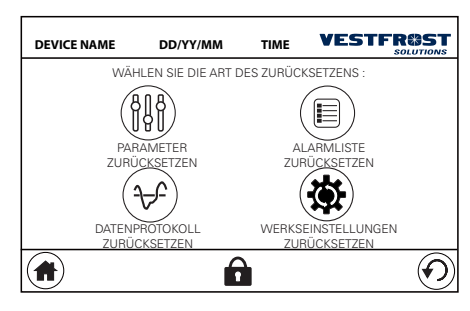

# 1

#### VESTFR

# Der Bildschirm ist deaktiviert.

Nach der Reinigung tippen Sie in der vorgegebenen Reihenfolge auf die Ecken, um den Bildschirm zu entsperren.

## Geräte infoseite

Sie können auch auf die Geräteinfoseite zugreifen:

Wo das Modell, die Seriennummer und die Softwareversion der Karte angezeigt werden. Auf dieser Seite können Sie auch den Namen des Gerätes und die Standortbezeichnung des Gerätes ändern.

Durch Deaktivieren der Infoseiten werden die Nummern der unteren Seite und der Infoseiten (sofern vorhanden) ausgeblendet.

#### Werkseinstellungen zurücksetzen

Durch Drücken der Taste "Auf Werkseinstellungen zurücksetzen" gelangen Sie auf die Menüseite, auf der Sie das Gerät zurücksetzen können:

Auf dieser Seite können Sie die folgenden Arten des Zurücksetzens auswählen:

 PARAMETER ZURÜCKSETZEN: setzt die System-Parameter auf die Standardeinstellung zurück

- ALARMLISTE ZURÜCKSETZEN: Löscht die Liste der Systemalarme

- DATENPROTOKOLL ZURÜCKSETZEN: löscht die vorhandenen historischen Daten

- AUF WERKSEINSTELLUNGEN ZURÜCK-SETZEN: Setzt alle Geräteparameter (einschließlich historischer Daten und Alarme) auf die Standardeinstellungen zurück.

Um einen dieser Resets durchzuführen, muss der Servicecode eingegeben werden.

#### Bildschirm reinigen

3

Wenn Sie die Seite "BILDSCHIRM REIN-IGEN" auswählen, gelangen Sie auf den Bildschirm, der Ihnen die Reinigung des Bildschirms (mit einem weichen Tuch und geeigneten Produkten) ermöglicht, bevor Sie zum normalen Betrieb der Benutzeroberfläche zurückkehren:

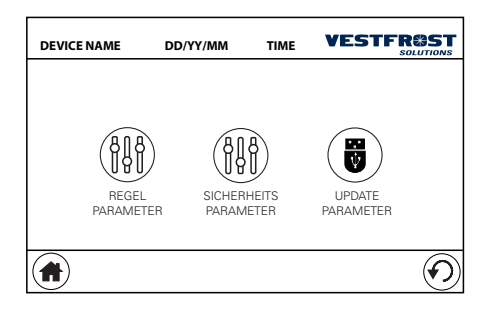

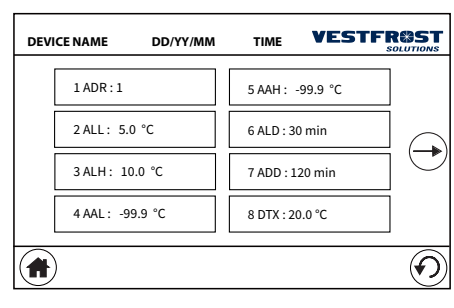

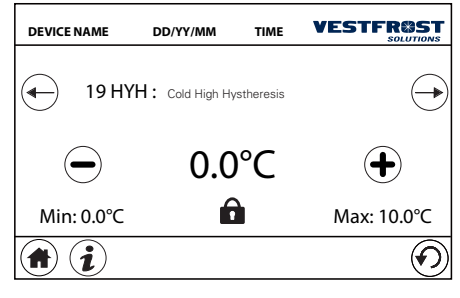

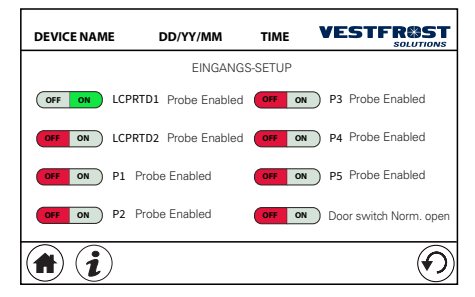

#### System-parameter

Auf der zweiten Einstellungsseite gelangt man durch Drücken der Taste "PARAMETER" auf die Einstellungsseite für die Geräteparameter:

Auf dieser Seite können Sie den Parametertyp auswählen, den Sie einstellen möchten (Regel- oder Sicherheitsparameter) und Sie können auf die Seite mit der Liste der zugehörigen Parameter zugreifen:

Von der Parameterlistenseite aus gelangen Sie durch Auswahl eines Parameters auf die Detailseite dieses Parameters, auf der Sie den Wert ändern können.

Wenn sich unten ein Schlosssymbol befindet, muss der Servicecode eingegeben werden, um den Wert zu ändern. Durch Drücken der Taste "i" im unteren Bereich kann eine kurze Beschreibung des Parameters angezeigt werden.

Einige Parameter, die als "Superparameter" bezeichnet werden, bestehen aus einer Liste von Flags, die aktiviert oder deaktiviert werden:

Auch für diese Parameter muss der Servicecode eingegeben werden, wenn sich unten ein Schlosssymbol befindet, um den Wert ändern zu können.

Eine Beschreibung der einzelnen Parameter finden Sie im Abschnitt Systemparameter. Auf der Parametertyp-Auswahlseite ist es durch Drücken der Taste "UPDATE PARAME-TER" möglich, die Parameter und thermischen Profile vom USB-Stick zu laden.

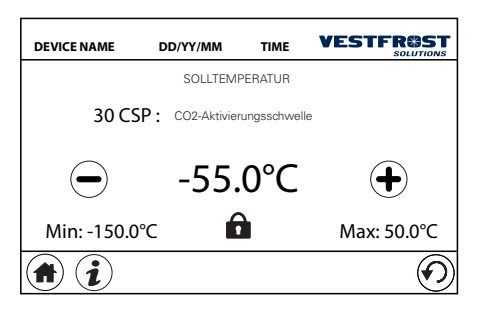

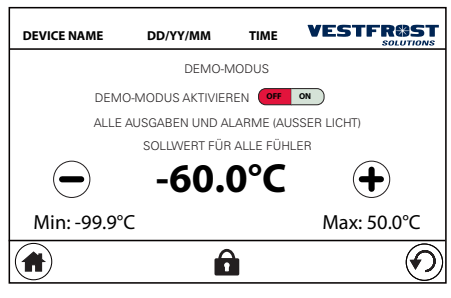

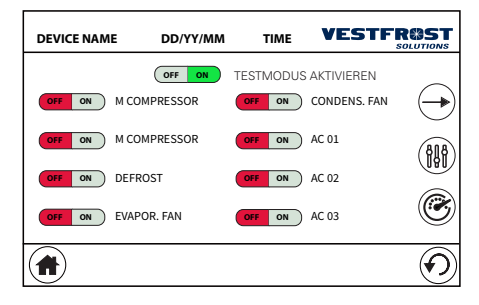

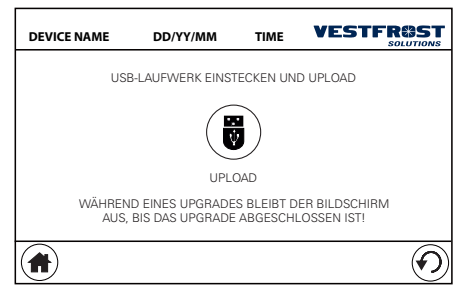

# Co2 Backup-System

Auf der zweiten Einstellungsseite gelangen Sie durch Drücken der Taste "CO2 BACKUP SYSTEM" auf die Seite zur Einstellung der Temperaturschwelle für die CO2-Aktivierung:

# **Demo-Modus**

Auf der zweiten Einstellungsseite können Sie durch Drücken der Taste "DEMO" auf die Einstellungsseite des DEMO-Modus zugreifen:

In diesem Modus sind alle Alarme deaktiviert und die Temperaturregelung deaktiviert. Außerdem wird für alle Fühler eine "virtuelle" Temperatur eingestellt. Die "virtuelle" Temperatur kann durch Drücken der Tasten "+" oder "-" ausgewählt werden.

Dieser Modus kann durch Eingabe des Servicecodes aktiviert werden.

# Testmodus

Auf der zweiten Einstellungsseite gelangt man durch Drücken der Taste "TESTMODUS" auf die Einstellungsseite für den TEST-Modus: Dieser Modus kann durch Eingabe des Servicecodes aktiviert werden. In diesem Modus ist es möglich, die einzelnen Geräteausgänge zu testen und die Werte im Dashboard durch Drücken der Taste <sup>®</sup>zu überwachen.

#### Upgrade

Auf der zweiten Einstellungsseite ist es durch Drücken der Taste "UPGRADE" möglich, die Softwareversion zu aktualisieren: Diese Funktion kann durch Eingabe des Servicecodes aktiviert werden. Schließen Sie den USB-Stick mit der Update-Datei (Fordern Sie die Update-Dateien an, indem Sie A/S Vestfrost kontaktieren) an und drücken Sie die Taste "UPLOAD". Während des Updates bleibt das Display ausgeschaltet und bis zum Abschluss des Updatevorgangs ertönt ein sich wiederholender Piepton. Der Updatevorgang dauert ungefähr eine Minute.

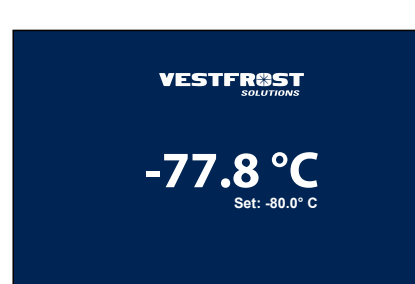

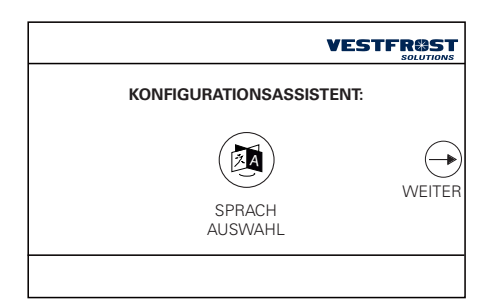

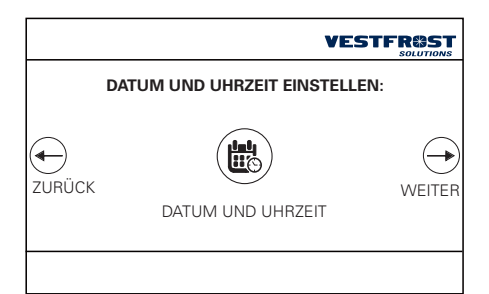

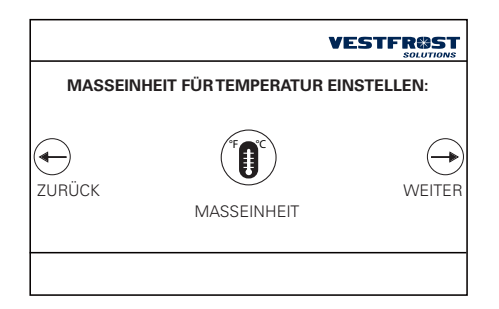

# Bildschirmschoner

Wenn der Bildschirmschoner nach einer gewissen Zeit der Inaktivität aktiviert wird, zeigt dieser die abgelesene Temperatur, den Sollwert und die Temperaturkurve der letzten Stunden an:

Bei der ersten Berührung des Bildschirms erscheint die Benutzeroberfläche des Hauptbildschirms.

# ASSISTENT-SEITE

Beim Erststart des Gerätes oder nach einem Zurücksetzen auf die Standardwerte erscheint auf dem Bildschirm ein Konfigurationsassistent. Über wenige Einstellungen können Sie das Gerät mit Grundeinstellungen in Betrieb nehmen.

In dieser Phase reicht es aus, Folgendes auszuwählen:

- die Benutzersprache:
- Datum und Uhrzeit:

- Temperatur-Maßeinheit:

|        | VI               |        |
|--------|------------------|--------|
|        | NAME DES GERÄTS: |        |
| ZURÜCK | GERÄTENAME       | WEITER |
|        |                  |        |

VESTFROST BASSWORT FÜR ERWEITERTE EINSTELLUNGEN:

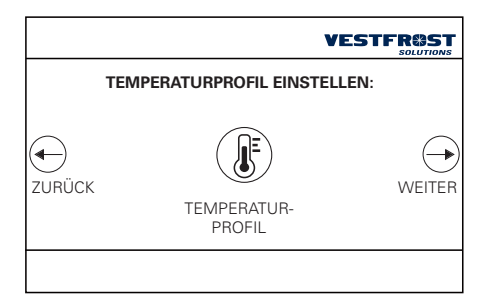

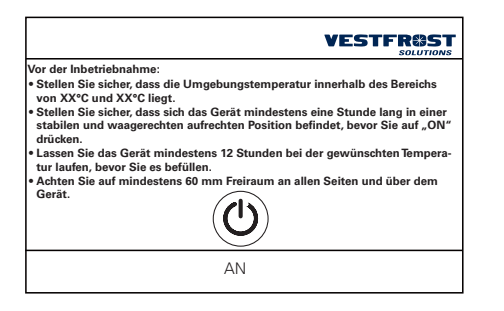

- Gerätename:

- Servicecode

- Auswahl des gewünschten Temperaturprofils:

- Empfehlungen für den Gebrauch und die Installation und die Wahl, das Gerät zu aktivieren.

# SOMMAIRE

| AGE D'ACCUEIL                       | 4        |
|-------------------------------------|----------|
| AGE DU MENU PRINCIPAL               | 4        |
| Graphiques                          | 5        |
| Rapport                             | 5        |
| Télécharger                         | 5        |
| Réglages D'alarmes                  | 6        |
| Marche                              | 0        |
| Veille                              | /        |
| Calendrier d'entretien.             | 8        |
| AGE DES RÉGLAGES 1                  | 9        |
| Écran                               | 9        |
| Réglage température                 | 10       |
| Audio                               | 10       |
|                                     | 11       |
| Mot de passe                        | 11       |
| Matériel de support                 | 12       |
| DEUXIÈME PAGE DES RÉGLAGES          | 12       |
| Configuration du système            | 12       |
| Profils de température              | 13       |
| Page d'informations sur l'appareil. | 14       |
| Réinitialisation d'usine            | . 14     |
| Nettovez l'écran                    | 14       |
| Paramètres système                  | 15       |
| Système de sauvegarde               | 16       |
| Mode démo                           | 16       |
| Mode d'essai                        | 16       |
| Téléversement                       | 16       |
| Économiseur d'écran                 | 17       |
| SSISTANT DE CONFIGURATION.          | 17       |
| REPORT FILE AND CHART MANAGEMENT    | <b>A</b> |
| AULTS AND ALARMS                    | E        |
| CP PARAMETERS                       | н        |

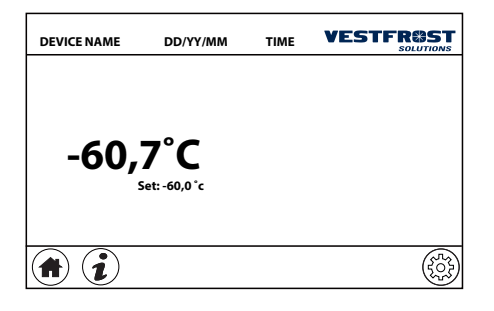

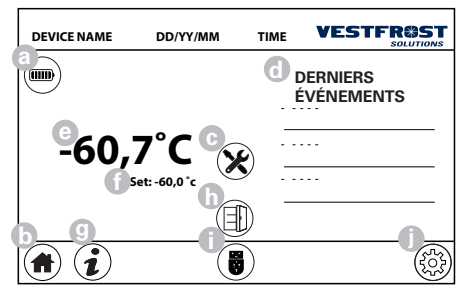

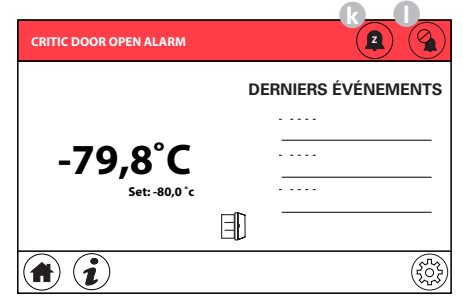

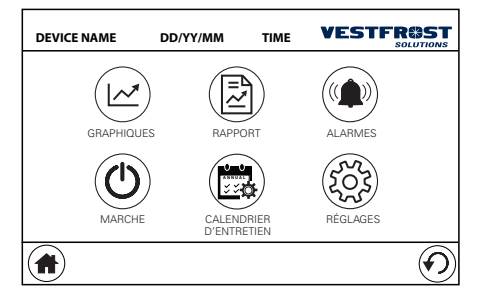

# PAGE D'ACCUEIL

Dans les conditions normales d'utilisation, l'écran principal de l'afficheur est le suivant:

La description des symboles sur la page principale est la suivante :

- a. État de charge de la batterie
- b. Bouton d'accueil
- c. Tâche d'entretien expirée
- d. Section de derniers événements
- e. Température de la sonde principale
- f. Point de consigne
- g. Bouton de page d'info
- h. État porte
- i. Clé USB insérée
- j. Clé USB insérée
- k. Alarme snooze
- I. Alarme silence

En cas d'alarme, à partir de n'importe quel écran sur lequel vous vous trouvez, l'interface revient à la page principale avec le signal d'alarme relatif dans la barre supérieure de l'écran.

Dans cette phase, le signal acoustique peut être arrêté pendant une période (bouton "snooze") ou arrêté en permanence (bouton silence):

Si plusieurs alarmes sont présentes en même temps, toutes les alarmes présentes seront affichées en alternance dans la barre rouge en haut.

# PAGE DU MENU PRINCIPAL

En appuyant sur le bouton de menu, il est possible d'accéder au menu principal :

| DEVIC | ENAME  | DD/        | YY/MM | т        | ME     | VE    | :ST   |         |
|-------|--------|------------|-------|----------|--------|-------|-------|---------|
|       | - 52°C |            |       |          |        |       |       |         |
| m     | - 54°C |            |       | -        | -      |       |       | $\neg$  |
|       | - 56°C |            | -     | $\wedge$ | $\neq$ |       |       |         |
|       | - 58°C |            |       |          |        |       |       | 31      |
|       | 0000   | 0:00 02:00 | 04:00 | 06:00    | 08:00  | 10:00 | 12:00 | 14:00   |
|       |        |            |       |          |        |       |       | $\odot$ |

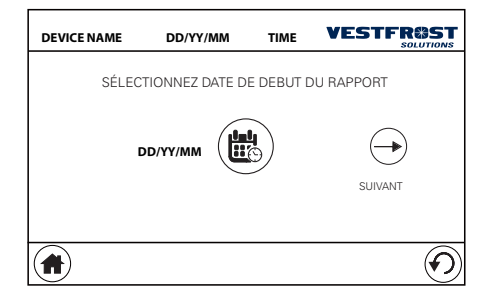

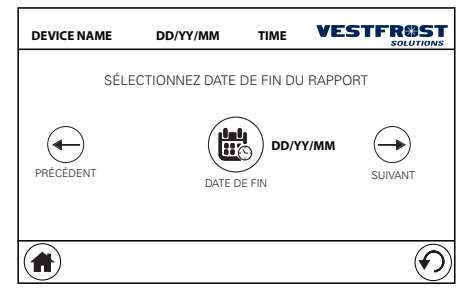

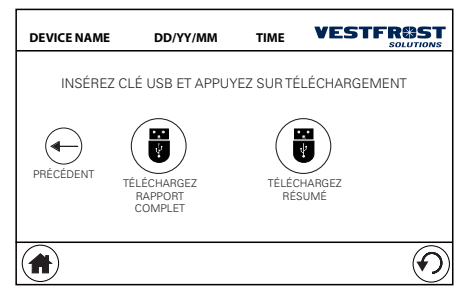

#### Graphiques

À la page du menu principal, vous pouvez - en appuyant sur le bouton "GRAPHIQUES" accéder à la page pour afficher le graphique de température :

- m. Partie du bouton de sélection du jour
- n. Sélection du sondes
- o. Bouton d'affichage 24 heures
- p. Bouton de sélection du jour

#### Rapport

À la page du menu principal, vous pouvez - en appuyant sur le bouton "RAPPORT" - accéder à la page qui vous permet d'exporter le rapport vers une clé USB.

Sélectionnez la date de début (la plus ancienne) du rapport que vous souhaitez d'exporter :

Sélectionnez la date de fin (la plus récente) du rapport que vous souhaitez d'exporter :

Enfin, à la page, il est possible de sélectionner le type de rapport à exporter :

## Télécharger

Insérez une clé USB sur la porte avant de l'appareil et attendez que le symbole apparaisse en bas de l'écran. À ce stade, il est possible de sélectionnez l'une de deux formes de rapport :

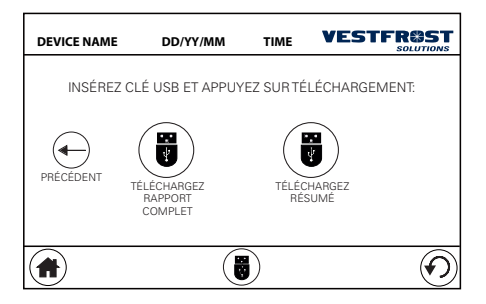

| DEVICE NAME | DD/YY/MM       | TIME     |            |
|-------------|----------------|----------|------------|
|             | RÉGLAGES       | d'Alarme | S          |
|             | DELAI D'ALARME | LIMITES  | Dalarme    |
|             |                |          | $\bigcirc$ |

- RAPPORT COMPLET : exporte un rapport des données de température des différentes sondes avec une échantillon par minute. Cette sélection de téléchargement peut prendre plus de temps.

- RÉSUMÉ : exporte un rapport des données de manière synthétique (l'échantillonnage dépend de la période choisie). Cette sélection vous permet de télécharger les données plus rapidement.

# Réglages D'alarmes

À la page du menu principal, en appuyant sur le bouton "ALARMES" il est possible d'accéder à la page de réglages d'alarmes :

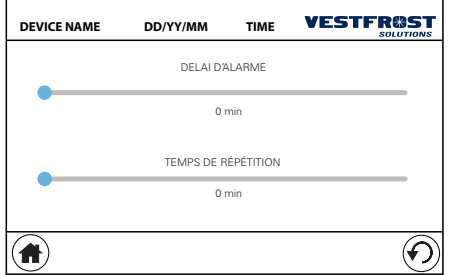

VESTFR TIME

À cette page, il est possible d'accéder à la page de réglage du retard du signal d'alarme et du temps de répétition (temps de silence du signal acoustigue lorsque, en présence d'une alarme, le bouton répéter est sélectionné) :

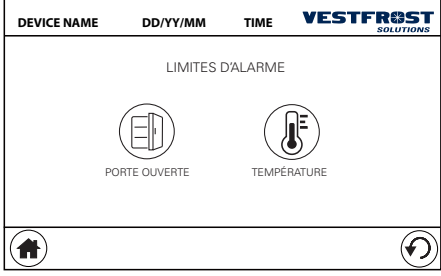

En appuyant sur le bouton "LIMITES D'ALARME" vous pouvez accéder à la page des réglages des limites d'alarme :

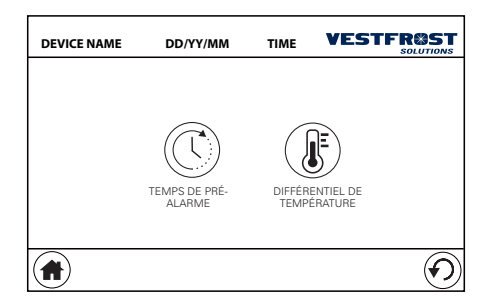

À cette page, il est possible d'accéder aux pages pour définir les limites des alarmes "PORTE OUVERTE" (activation de l'alarme et l'heure d'alarme) et les alarmes "TEMPÉRA-TURE" :

À cette page, vous pouvez accéder aux pages de réglages :

pour activer un temps de pré-alarme : dans cette section, il est possible de régler le temps de dépassement du seuil de température avant qu'une alarme ne soit activée.
pour définir les différentiels de température pour générer l'alarme : dans cette section, vous pouvez régler le différentiel de température élevée et basse.

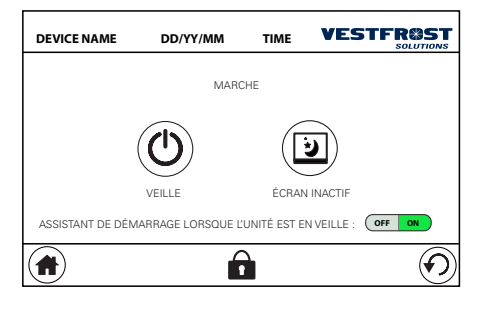

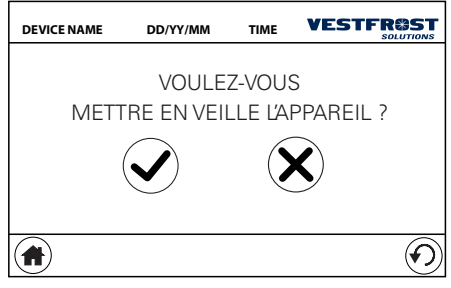

# Marche

À la page du menu principal, en appuyant sur le bouton "MARCHE" il est possible d'activer le mode VEILLE de l'appareil ou d'activer l'économiseur de l'écran :

Pour activer le mode VEILLE, il est nécessaire d'entrer le code de service.

# Veille

Pour activer le mode VEILLE, il est nécessaire d'entrer le code de service.

Lors du réglage de l'appareil en mode « Veille », il est important de suivre cette procédure complètement pour assurer que l'appareil conserve une faible utilisation de batterie pendant la veille.

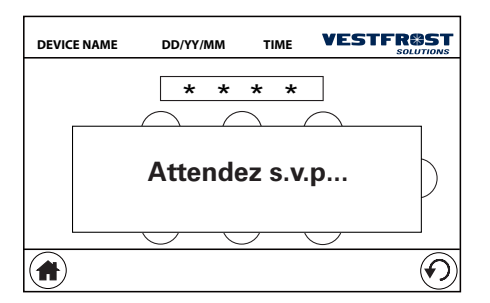

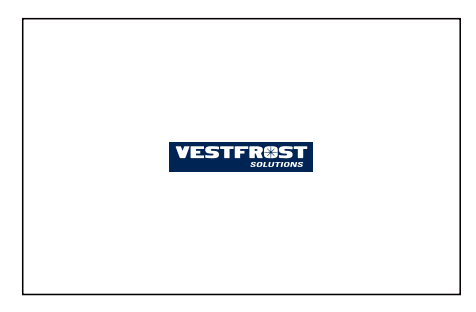

L'appareil peut être mise en veille aussi bien avec que sans « l'assistant de démarrage » activé.

Dans l'exemple illustré à gauche, « l'assistant de démarrage » est activé.

Si l'appareil fonctionne sur batterie, l'écran d'affichage l'indique par un signal acoustique.

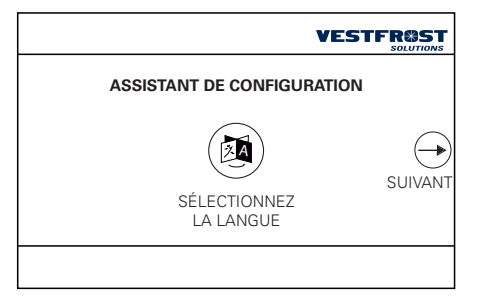

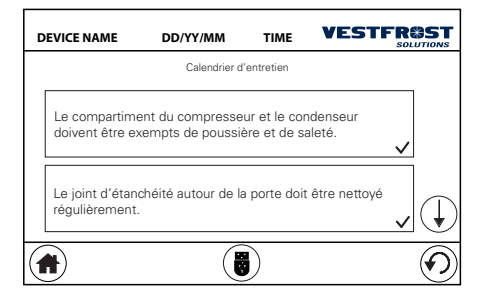

# **REMARQUE** :

L'alimentation en courant doit être allumée jusqu'au dernier écran (voir à gauche).

Ensuite, le circuit peut être coupé.

# Calendrier d'entretien

À la page du menu principal, en appuyant sur le bouton "CALENDRIER D'ENTRETIEN" vous pouvez accéder à la page des réglages des activités d'entretien planifiées de l'appareil :

| DEVICE NAME                                | DD/YY/MM                                         | TIME             | VES                     |                            |
|--------------------------------------------|--------------------------------------------------|------------------|-------------------------|----------------------------|
| Le compartiment du<br>doivent être exempts | compresseur et le conc<br>de poussière et de sal | denseur<br>leté. |                         | i                          |
| TRIMESTRIEL                                | $\bigcirc$                                       | ACTIVEZ LA       | TÂCHE                   | OFF ON                     |
| ANNUELLEMENT                               | $\bigcirc$                                       | DATE I           | DU DERNI<br>DD-MM       | ER ENTRETIEN<br>M-YY       |
| TOUS LES 3 ANS                             | 0                                                | UN N<br>FAIT     | OUVEL EN<br>? PAGE DE   | ITRETIEN EST<br>S RÉGLAGES |
| CALENDRIER                                 |                                                  |                  | $\mathbf{\overline{v}}$ | $\mathcal{O}$              |
|                                            | Í                                                |                  |                         | $\odot$                    |

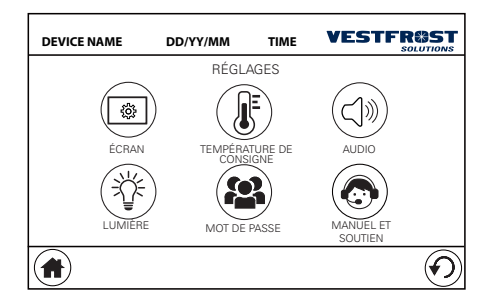

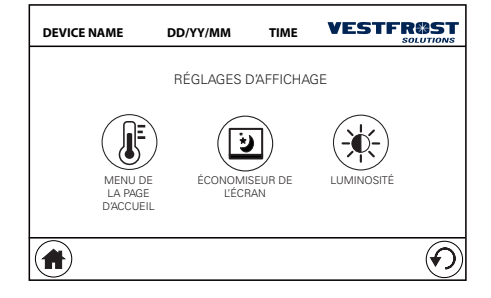

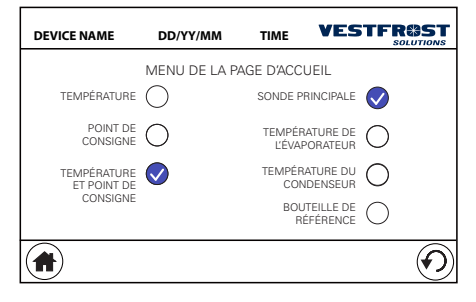

En sélectionnant l'une des activités de la liste, il est possible d'accéder à la page de détail de sa programmation :

À cette page, vous pouvez sélectionner la fréquence de l'activité ou le jour spécifique. Sur cet écran, vous pouvez également afficher la date du dernier entretien effectué et sélectionnez si un nouvel entretien a été fait. En appuyant sur le bouton "i", vous pouvez voir les détails des opérations prévues pour l'activité d'entretien sélectionnée.

# PAGE DES RÉGLAGES 1

À la page du menu principal, en appuyant sur le bouton "RÉGLAGES" vous pouvez accéder la page des réglages de l'appareil :

# Écran

En sélectionnant le menu d'ECRAN, vous pouvez accéder à la page de réglages d'affichage :

À cette page, vous pouvez régler (MENU DE LA PAGE D'ACCUEIL) :

- les éléments que vous souhaitez afficher à la page d'accueil :

| DEVICE NAME | DD/YY/MM            | TIME  |         |
|-------------|---------------------|-------|---------|
| ÉCOM        | NOMISEUR DE L'ÉCRAN | OFF   | ON      |
|             | TEMPORISATION       | 5 mir | 1       |
|             |                     |       |         |
|             | LUMINOSITÉ          | 20 %  |         |
|             |                     |       | $\odot$ |

| DEVICE NAME | DD/YY/MM | TIME       |            |
|-------------|----------|------------|------------|
|             | LUMINOSI | TÉ D'ÉCRAN | I          |
|             |          |            |            |
|             | 100      | 0 %        | •          |
|             |          |            |            |
|             |          |            | $\bigcirc$ |

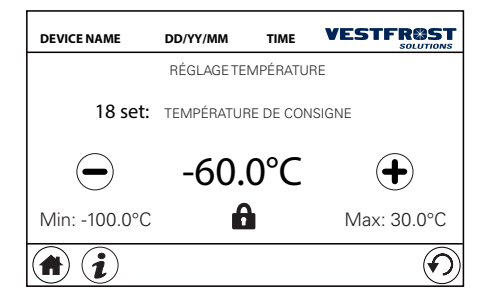

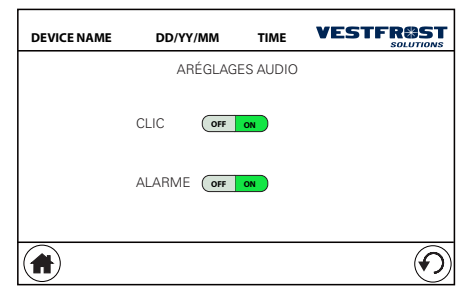

- les réglages liés à l'économiseur de l'écran (temporisation et luminosité) :

- la luminosité de l'écran ::

# Réglage température

À la page des réglages de l'appareil, en appuyant sur le bouton "RÉGLAGE TEMPÉRATURE" il est possible de régler la page de la température de consigne de l'appareil :

S'il y a une icône de verrouillage au bas de la

page **1**, il faut entrer le code de service pour régler une nouvelle température de consigne.

# Audio

À la page des réglages, en appuyant sur le bouton "AUDIO" il est possible d'accéder à la page de réglages audio de l'appareil (activez l'audio sur une tonalité "clic" au toucher l'écran et activez le signal acoustique en cas d'alarme) :

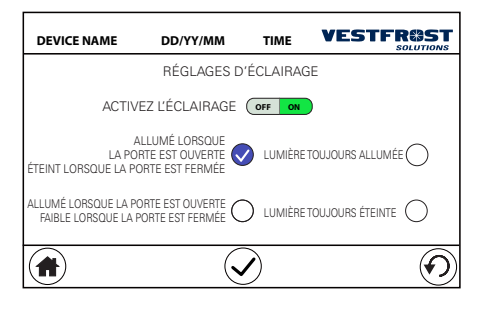

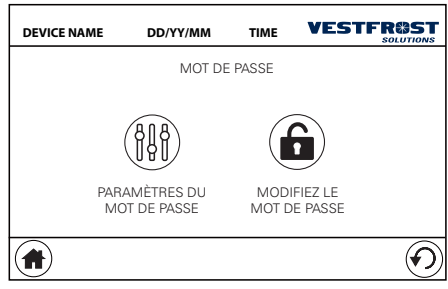

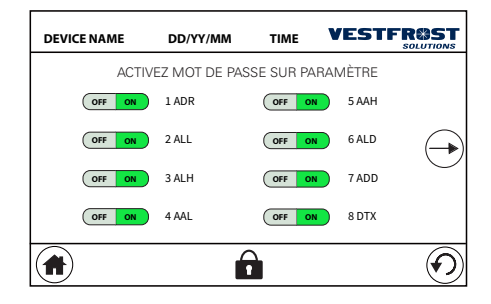

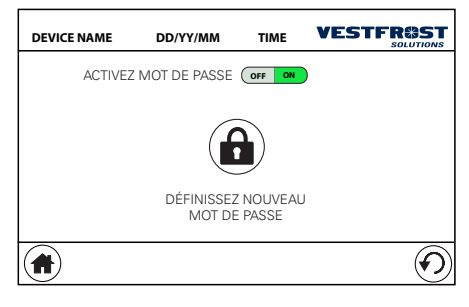

#### Lumière

À la page des réglages, en appuyant sur le bouton "LUMIÈRE", vous pouvez accéder à la page de réglage d'éclairage de l'appareil :

#### Mot de passe

À la page des réglages, en appuyant sur le bouton "MOT DE PASSE", vous pouvez accéder à la page de définition du mot de passe de service et l'activation du mot de passe dans les paramètres :

En accédant à la page des paramètres du mot de passe, il est possible de sélectionner sur quels paramètres le code de service est activé pour modification (marche) et sur quels paramètres la modification ne demandera pas le code de service (arrêt) :

En accédant à la place la page menue de modification du mot de passe service :

Il est possible d'activer ou désactiver ce code ou de modifier le code en cours d'utilisation. Ces opérations nécessitent l'insertion du code de service.

La valeur par défaut du code de service est 1234.

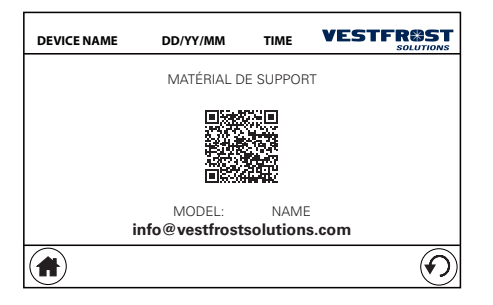

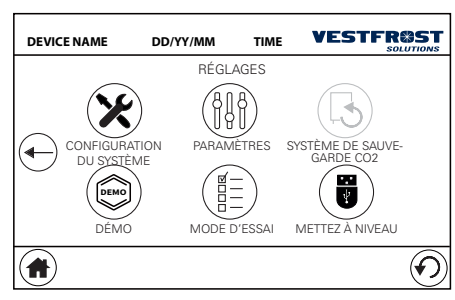

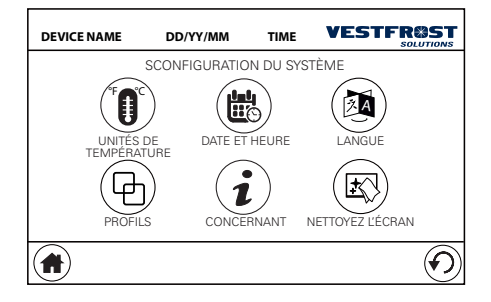

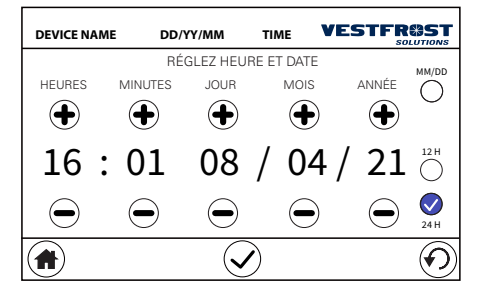

## Matériel de support

À la page des réglages, en appuyant sur le bouton "MANUEL ET SUPPORT", vous pouvez accéder à la page, ou vous pouvez trouver les références pour le manuel du produit, le guide de démarrage et le support technique (code QR et courriel) :

# **DEUXIÈME PAGE DES RÉGLAGES**

À la page des réglages, en appuyant sur la flèche droite vous amène à la deuxième page des réglages :

# Configuration du systéme

À la deuxième page des réglages, en appuyant sur le bouton "CONFIGURATION DU SYSTÈME", vous pouvez accéder à la page de configuration de l'appareil :

À la page de configuration du système, vous pouvez définir :

- L'unité de mesure de la température de l'appareil

- La date et l'heure de l'appareil :

À cette page, vous pouvez sélectionner l'affichage d'horloge 12 ou 24 H et si vous préférez l'affichage jour / mois / année ou mois / jour / année sur la date du calendrier.

- La langue de l'interface utilisateur
- Votre profil de température préféré

Vous pouvez également accéder à la page d'info de l'appareil :

| DEVICE NAME | DD/YY/MM                                                        | TIME | VESTF |         |  |
|-------------|-----------------------------------------------------------------|------|-------|---------|--|
|             | PROF                                                            | ILES |       |         |  |
|             | PROFILE 1<br>Temperature range: +2°C to +20°C<br>set point +5°C |      |       |         |  |
|             | Def                                                             | ault |       |         |  |
|             | PROFILE 2<br>Temperature range: +2°C to +8°C<br>set point +5°C  |      |       |         |  |
|             | Chi                                                             | lled | ~     |         |  |
|             | Ĺ                                                               |      |       | $\odot$ |  |

# DEVICE NAME DD/YY/MM TIME VESTFROST SOLUTIONS PROFILES PROFILE Temperature and set point 19°C Room temperature

# DEVICE NAME DD/YY/MM TIME VESTEROSS

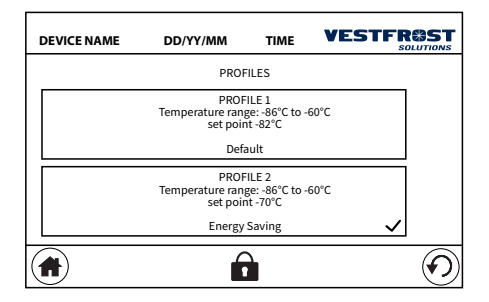

#### Profils de température

Le contrôleur est préprogrammé avec des profils pour une configuration rapide

Profils de refroidissement préprogrammés disponibles pour R-90i, R-138i et R-427i

Profils de congélation préprogrammés disponibles pour F-90i, F-138i et F-427i

Profils ultra bas préprogrammés disponibles pour ULTF-37i, ULTF-C74i, ULTF-C198i, UL-TF-C296i et ULTF-C383i

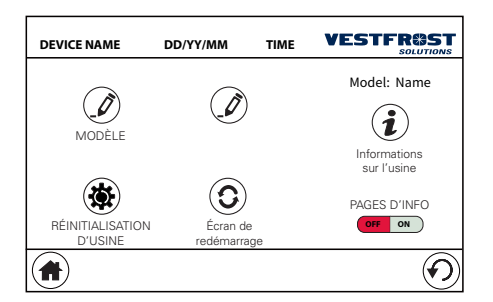

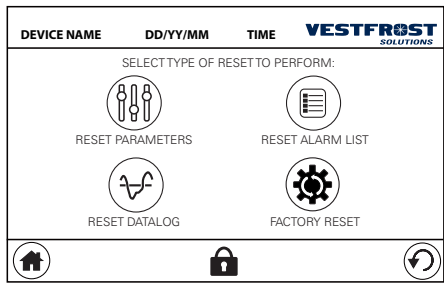

# la version logicielle de la carte sont affichés.

Page d'informations sur l'appareil

A cette page, il est également possible de modifier le nom de l'appareil et le nom du laboratoire où l'appareil est placé. En désactivant les pages d'info, les numéros de la page du bas et les pages d'info (le cas échéant) ne seront plus visibles. En appuyant sur le bouton "RÉINITIALISA-TION D'USINE," vous pouvez accéder à la page menu qui vous permet de réinitialiser l'appareil :

À cette page, le modèle, le numéro de série et

#### Réinitialisation d'usine

À cette page, vous pouvez sélectionner les types de réinitialisation suivants :

- RÉINITIALISATION PARAMÈTRES : effectue une réinitialisation par défaut des paramètres de système

- RÉINITIALISATION DE LA LISTE DES ALARMES : supprime la liste des alarmes svstème

- RÉINITIALISATION DU JOURNAL DES DONNÉES : supprime les données historiques actuelles

- RÉINITIALISATION D'USINE : effectue une réinitialisation par défaut de tous les paramètres de l'appareil (y compris les données historiques et les alarmes)

Afin d'effectuer l'une de ces réinitialisations, il faut entrer le code de service.

# **VESTFR@ST** L'écran est désactivé. Après le nettoyage, appuyez sur le coin dans l'ordre indiqué pour déverrouiller l'écran.

# Nettoyez l'écran

En sélectionnant la page "NETTOYEZ L'ÉCRAN", vous accédez à l'écran qui vous permet de nettoyer l'écran (utilisez un chiffon doux et des détergents appropriés) avant de revenir à la fonctionnalité normale de l'interface utilisateur :

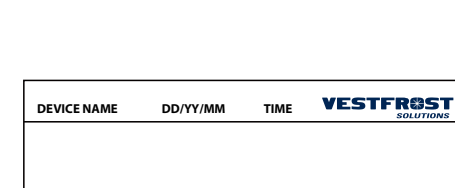

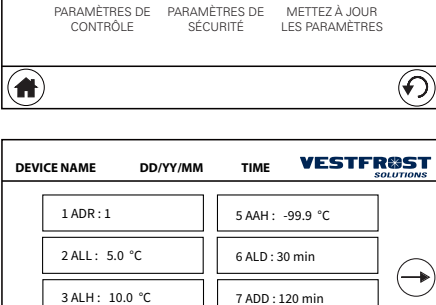

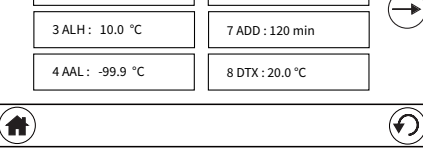

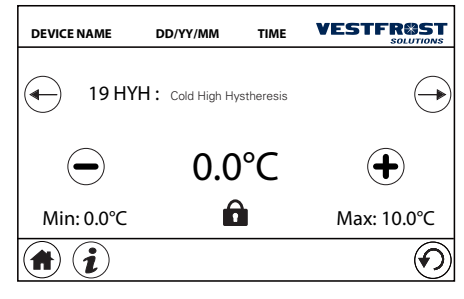

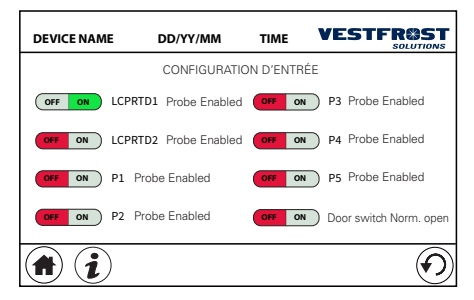

#### Paramètres système

À la deuxième page des réglages, en appuyant sur le bouton "PARAMÈTRES" il est possible d'accéder à la page de paramètres de système

À cette page, vous pouvez sélectionner le type de paramètre que vous souhaitez régler (contrôle ou sécurité) et vous pouvez accéder à la page avec la liste des paramètres associés :

En sélectionnant un des paramètres de la liste des paramètres à la page, vous pouvez accéder à la page de détail de ce paramètre, où vous pouvez modifier la valeur.

S'il y a une icône de verrouillage au bas de la page , il faut entrer le code de service pour modifier la valeur.

En appuyant sur le bouton "i" dans la partie inférieure, il est possible de voir une brève description du paramètre.

Certains paramètres, appelés "super paramètres", consistent en une liste des options à activer ou désactiver :

Il s'applique également à ces paramètres que

s'il y a une icône de verrouillage en bas 
, il faut entrer le code de service pour pouvoir modifier la valeur.

Pour une description des différents paramètres, voyez le chapitre sur les paramètres de système.

À la page de sélection du type de paramètre, en appuyant sur le bouton "METTEZ À JOUR LES PARAMÈTRES" il est possible de charger les paramètres et les profils thermiques de la clé USB.

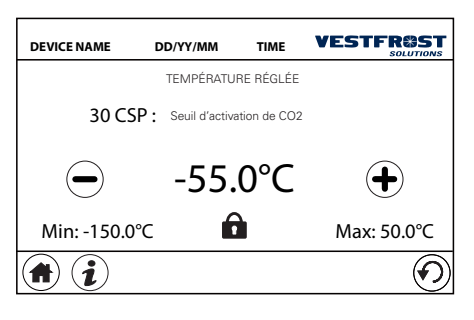

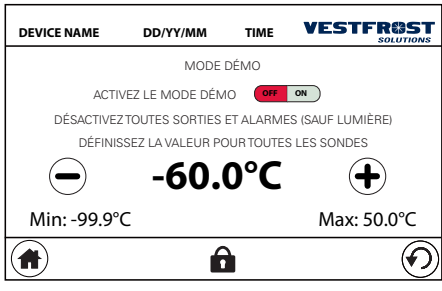

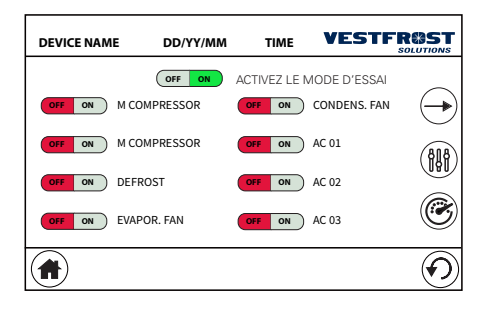

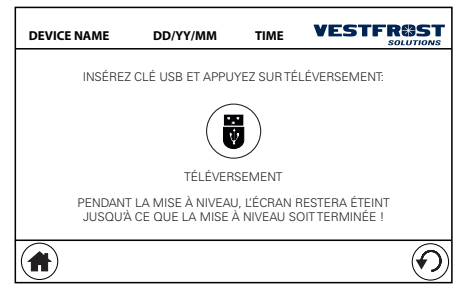

# Système de sauvegarde

À la deuxième page des réglages, en appuyant sur le bouton "SYSTÈME DE SAUVEGARDE CO2" vous pouvez accéder à la page de réglage du seuil de température pour l'activation CO2 :

# Mode démo

Dans ce mode toutes les alarmes sont désactivées, et la régulation de température est désactivée. Une température "virtuelle" est définie pour tous les sondes. La température "virtuelle" peut être sélectionnée en appuyant sur les boutons "+" ou "-". Ce mode peut être désactivé en entrant le code de service

## Mode d'essai

À la deuxième page des réglages, en appuyant sur le bouton "MODE D'ESSAI" il est possible d'accéder à la page des réglages du mode D'ESSAI :

Ce mode peut être activé en entrant le code de service.

Dans ce mode il est possible de tester les sorties individuelles de l'appareil et surveiller les valeurs dans le tableau de bord en appuyant sur le bouton 🛞

# Téléversement

À la deuxième page des réglages, en appuyant sur le bouton "METTEZ À NIVEAU" il est possible de mettre à niveau la version de logiciel : Cette fonction peut être utilisée en entrant le code de service.

Insérez la clé USB (Demandez les fichiers de mise à jour en contactant A/S Vestfrost) et appuyez sur le bouton "TÉLÉVERSEMENT". Pendant la mise à niveau, l'afficheur restera éteint, et pendant la mise à niveau, un bip alterné sera émis jusqu'à ce que la mise à niveau soit terminée. Cette phase de mise à niveau prend environ une minute.

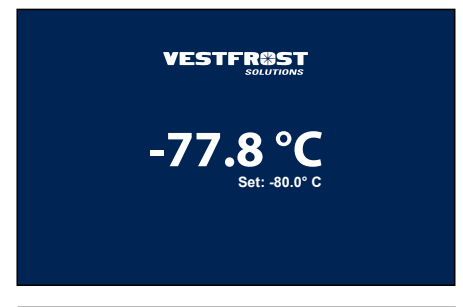

# Économiseur d'écran

Après une période d'inactivité – si l'économiseur d'écran est activé – l'écran de l'économiseur d'écran s'affichera avec le relevé de température, le point de consigne et le graphique de température des dernières heures :

Au premier toucher sur l'écran, l'interface affichera l'écran principal.

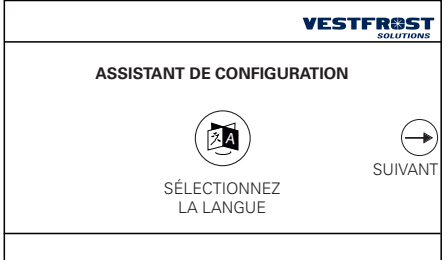

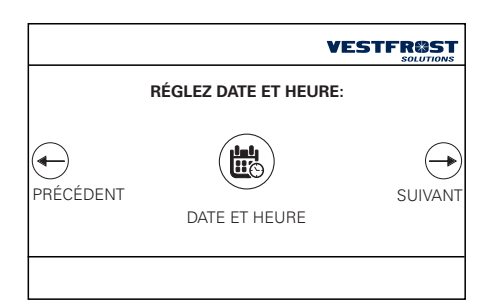

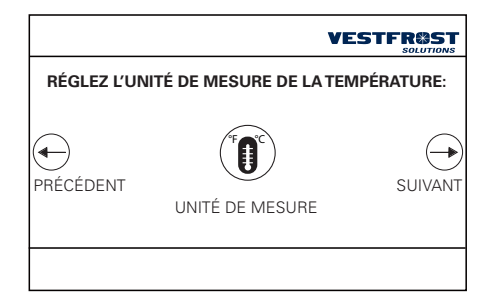

# ASSISTANT DE CONFIGURATION

Lors du premier démarrage de l'appareil ou après avoir effectué une réinitialisation avec des valeurs par défaut, un assistant de configuration est affiché. Grâce à quelques réglages, il vous permet de mettre en service l'appareil avec les réglages minimums pour son fonctionnement.

À ce stade, il suffit de sélectionner :

- la langue de l'interface :
- la date et l'heure :

- l'unité de mesure de la température :

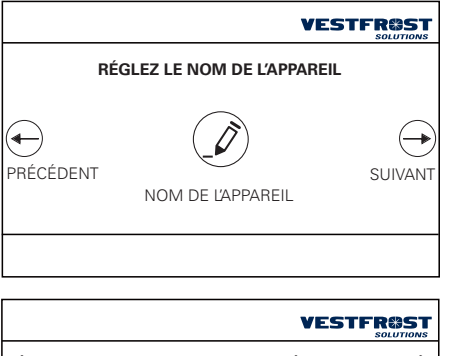

# RÉGLEZ LE MOT DE PASSE POUR LES RÉGLAGES AVANCÉS

PRÉCÉDENT

MOT DE PASSE

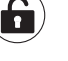

-SUIVANT

**VESTFR@ST RÉGLEZ LE PROFIL DE TEMPÉRATURE** -PRÉCÉDENT SUIVANT PROFIL **DE TEMPÉRATURE** 

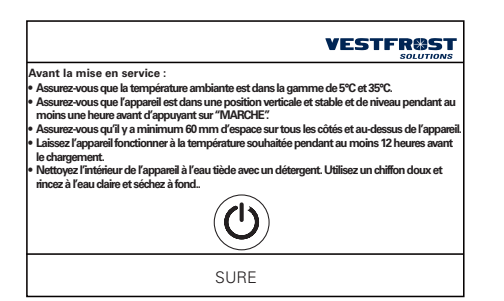

- device name

- le code de service :

- le profil de température souhaitée:

- recommandations d'usage et d'installation et option pour activer l'appareil.

| Field                   | Format/ Resolution |
|-------------------------|--------------------|
| Date and hour           | DD/MM/YY HH:MM     |
| Main probe temp.        | 0,1°C              |
| Set point               | 0,1°C              |
| Evaporator Temp. (P1)   | 1°C                |
| Condensor Temp. (P2)    | 1°C                |
| P3 probe                | 1°C                |
| Reference Bottle 1 (P6) | 0,1°C              |
| Reference Bottle 2 (P7) | 0,1°C              |
| Door State              | OPEN or CLOSE      |
| Alarm Flag 1            | 0-255              |
| Alarm Flag 2            | 0-255              |
| Main Current(mA)        | mA                 |
| Mains Voltage(V)        | Vac                |
| P8 probe Temp.          | 0,1°C              |
| P9 probe Temp.          | 0,1°C              |

Report.csv

# **REPORT FILE AND CHART MANAGEMENT**

The fields in the "Report.csv" (Full Report) file are the following (if the data is valid):

The maximum log file size that can be requested is 30 days in a single file.

The requested period can be prior to the current date by at most 10 months (if the controller board has been on for a longer time).

The "summary" version exports to the "Report Summary" file. csv a sample (row) every:

- 15 minutes for a period of less than (or equal to) 1 day
- 30 minutes for a period of less than (or equal to) 3 days
- 60 minutes for a period of less than (or equal to) 7 days
- 240 minutes for a period longer than 7 days

The "Full Report" version exports a sample every minute to the "Report.csv" file If the requested period is prior to the time the unit is switched on, a period of time will be returned starting from the first switch on.

| Byte | Name           | Bit | Description    |
|------|----------------|-----|----------------|
|      |                | 0   | HT PreAlarm    |
|      |                | 1   | HT Alarm       |
|      |                | 2   | LT PreAlarm    |
|      | LCP            | 3   | LT Alarm       |
|      | Ala-<br>Fault1 | 4   | BlackOut Alarm |
|      |                | 5   | Door Status    |
|      |                | 6   | Critic Door    |
|      |                | 7   | Reserved       |

Bits in LCP Alarms 1

| Byte | Name              | Bit | Description              |
|------|-------------------|-----|--------------------------|
|      |                   | 0   | High Temp Con-<br>densor |
|      |                   | 1   | Dirty Condensor          |
|      | LCP<br>Alarm<br>2 | 2   | Low temp Evap-<br>orator |
|      |                   | 3   | Time-out Defrost         |
|      |                   | 4   | CPH Compressor<br>Time   |
|      |                   | 5   | Probe Fault              |
|      |                   | 6   | Pressostat               |
|      |                   | 7   | Black-out Fault          |

Bits in LCP Alarms 2

"Alarm Flag 1" and "Alarm Flag 2" are a bit field byte with the following bits structure:

| Field                            | Format/ Resolution |
|----------------------------------|--------------------|
| Date and hour                    | DD/MM/YY HH:MM     |
| Main probe temp.<br>(max)        | 0,1°C              |
| Main probe temp. (min)           | 0,1°C              |
| Set Point                        | 0,1°C              |
| Evaporator Temp. (P1)<br>(min)   | 1°C                |
| Evaporator Temp. (P1)<br>(max)   | 1°C                |
| Condensor Temp. (P2)<br>(max)    | 1°C                |
| Condensor Temp. (P2)<br>(min)    | 1°C                |
| P3 probe (max)                   | 1°C                |
| P3 probe (min)                   | 1°C                |
| Reference Bottle 1 (P6)<br>(max) | 1°C                |
| Reference Bottle 1 (P6)<br>(max) | 1°C                |
| Reference Bottle 2 (P7)<br>(max) | 1°C                |
| Reference Bottle 2 (P7)<br>(min) | 1°C                |
| Door State                       | OPEN or CLOSE      |
| Alarm Flag 1                     | 0-255              |
| Alarm Flag 2                     | 0-255              |
| Alarm Flag 3                     | 0-255              |

The fields in the "Report\_summary.csv" (Summary) file are the following (if the data is valid):

Report\_summary.csv

| Byte | Name         | Bit         | Description |
|------|--------------|-------------|-------------|
|      |              | 0           | SF PreAlarm |
|      | LCS<br>Alarm | 1           | SF Alarm    |
|      |              | 2           | SC PreAlarm |
|      |              | 3           | SC Alarm    |
|      |              | 4           | Reserved    |
|      |              | 5           | Reserved    |
|      |              | 6           | Reserved    |
|      | 7            | Probe Fault |             |

"Alarm Flag 1" and "Alarm Flag 2" are a bit field byte with the same structure of "Report. csv" file.

"Alarm Flag 3" is a bit field byte with the following bits structure (of LCS Alarm):

Bits in LCS Alarms

The data reading time for Report files (Full or Summary) depends on the time period required. Background reading of the last month's data is under development (for next sw version) so that data will be available for download very quickly. In this next sw version, if a period of time more than one month is requested, it will be necessary to wait for the data reading time (as in the current sw version).

On the "chart" page, the graph will not be available if less than 24 hours have passed since the first power up of the Controller board.

If probes P6 and P7 (reference bottle probe 1 and 2) have been enabled, these 2 probes can also be displayed in the graph.

# FAULTS AND ALARMS

| TITLE ON UPPER<br>BAR ON UI   | DESCRIPTION                                                                                                   | Notes                                                                                                    |
|-------------------------------|----------------------------------------------------------------------------------------------------|----------------------------------------------------------------------------------------------------|
| CONTROL ALARMS LIS            | ST                                                                                                    |                                                                                                    |
| HIGH TEMPERATURE<br>PRE ALARM | Main probe high temp. pre-alarm                                                                               | See ALD Control param                                                                                                    |
| HIGH TEMPERATURE<br>ALARM     | Main probe high temp alarm                                                                                    | AAH (Absolute Alarm High tem-<br>perature) parameter defines the<br>temperature alarm limit.<br>High temperature limit: the high<br>temperature limit used by the<br>controller is the minimum value be-<br>tween (SETPOINT + ALH) and (AAH |
| LOW TEMPERATURE<br>PRE ALARM  | Main probe low temp. pre-alarm                                                                                | See ALD Control param                                                                                                    |
| LOW TEMPERATURE<br>ALARM      | Main probe low temp alarm                                                                                     | AAL (Absolute Alarm Low tem-<br>perature) parameter defines the<br>temperature alarm limit.<br>Low temperature limit: the low tem-<br>perature limit used by the controller<br>is the maximum value between<br>(SETPOINT - ALL) and (AAL)   |
| HIGH TEMP BLACK-<br>OUT ALARM | Main probe high temp. alarm after<br>black-out                                                                | See ADD Control Param                                                                                                    |
| CRITIC DOOR OPEN<br>ALARM     | Critical door open alarm                                                                                      | See DOO Control param                                                                                                    |
| DTX COMMUNICA-<br>TION ALARM  | Main and secondary probe temper-<br>atures difference is too high (greater<br>than DTX value for DTD minutes) | See DTX and DTD Control Params                                                                                                    |
| SECURITY ALARMS LI            | ST                                                                                                    |                                                                                                    |
| SECURITY COLD PRE<br>ALARM    | Security main probe cold pre-alarm<br>(in the cell)                                                           | See PCD Security Param ("LCS<br>Security Control" document)                                                                                                    |
| SECURITY COLD<br>ALARM        | Security main probe cold alarm (in the cell)                                                                  | See PCT Security Param (Cold<br>protection intervention threshold,<br>Low Temperature Limit) for a time<br>greater than PCD seconds ("LCS<br>Security Control" document)                                                                    |
| SECURITY HOT PRE<br>ALARM     | Security main probe hot pre-alarm (during defrost)                                                            | See PHD Security Param ("LCS<br>Security Control" document)                                                                                                    |
| SECURITY HOT<br>ALARM         | Security main probe hot alarm<br>(during defrost)                                                             | See PHT Security Param (Hot<br>protection intervention threshold,<br>Low Temperature Limit) for a time<br>greater than PHD seconds ("LCS<br>Security Control" document)                                                                     |

| CONTROL FAULTS LIST           |                                                                                 |                                                                                                    |
|-------------------------------|---------------------------------------------------------------------------------|----------------------------------------------------------------------------------------------------|
| CONDENSER HIGH<br>TEMPERATURE | High temperature of the condenser                                               | If the temperature detected by the condenser probe is greater than or equal to the value of the MCT parameter (0°C / +60°C) for at least 10" |
| DIRTY CONDENSER               | Dirty on condenser fault                                                        | See PTD parameter                                                                                                    |
| LOW TEMPERATURE<br>EVAPORATOR | Low temperature of the evaporator                                               | If an evaporator temperature lower<br>than LET ° C is detected for at least<br>10" with the door closed                                      |
| DEFROST TIME OUT              | Timeout of defrost                                                              | See DTO parameter                                                                                                    |
| CPH COMPRESSOR<br>ON          | Percentage of usage of compres-<br>sor too high (greater than CPH<br>parameter) | SeeCPH param                                                                                                    |
| PROBE FAULT                   | Probe fault                                                                     | Temperature is outside specified range                                                                                                    |
| PRESSURE SWITCH<br>ON         | Pressure switch on fault (not managed)                                          |                                                                                                    |
| BLACK-OUT FAULT               | Black-out Fault                                                                 | No mains for more than BOD param minutes                                                                                                    |
| RTC DATE/HOUR<br>LOST         | RTC is not working (date and hour is not correct)                               | Hw internal error                                                                                                    |
| FLASH SPI FAULT               | Internal flash memory fault                                                     | Hw internal error                                                                                                    |
| NVAR. CHK ERROR               | Internal memory variables is not valid                                          | Hw internal error                                                                                                    |
| EVENT LIST ERROR              | Event list error                                                                | Hw internal error                                                                                                    |
| LOGGER ERROR                  | Logger error (data on logger are not valid)                                     | Hw internal error                                                                                                    |
| 12V LED PWR FAULT             | Power fault on 12V for LED light output                                         | Hw fault                                                                                                    |
| 12V FAN PWR FAULT             | Power fault on 12V for fan outputs                                              | Hw fault                                                                                                    |
| LCP CPU PWR FAULT             | Power fault on control part of the board                                        | Hw fault (LCP CPU Voltage is out-<br>side the nominal voltage value)                                                                         |

| LCS CPU PWR FAULT            | Power fault on security part of the board                     | Hw fault (LCS CPU Voltage is out-<br>side the nominal voltage value)              |
|------------------------------|---------------------------------------------------------------|-----------------------------------------------------------------------------------|
| LINK LCPS COMM<br>FAULT      | Fault on comunication between control and security parts      | Hw fault                                                                          |
| AC MAINS VOLTAGE<br>LOW      | AC mains voltage is too low                                   | If AC mains voltage is lower than 200V                                            |
| DC POWER VOLTAGE<br>LOW      | DC (12V) power voltage is too low                             | Hw fault (If DC Power Supply Volt-<br>age detected by LCP is lower than<br>11VDC) |
| SECURITY FAULTS LIS          | т                                                             |                                                                                   |
|                              |                                                               |                                                                                   |
| SECURITY PROBE<br>FAULT      | Security probe fault                                          | (Temperature is outside specified range)                                          |
| SECURITY EEPROM<br>FAULT     | Internal securtity part memory fault                          | Hw fault                                                                          |
| SECURITY EVENT<br>LIST ERROR | Security part event list error                                | Hw fault                                                                          |
| SECURITY CONST<br>AREA ERROR | Security part internal constant values error (data not valid) | Hw fault                                                                          |
| LINK LCPS COMM<br>FAULT      | Security comunication error (with control part)               | Hw fault                                                                          |
| DC POWER VOLTAGE<br>LOW      | Security DC power voltage is too<br>low                       | Hw fault (If DC Power Supply Volt-<br>age detected by LCS is lower than<br>11VDC) |

# LCP PARAMETERS

| COD | DESCRIPTION                                                                      |
|-----|----------------------------------------------------------------------------------|
| ADR | Controller LCP serial address                                                    |
| ALL | Low temperature alarm differential                                               |
| ALH | High temperature alarm differential                                              |
| AAL | Absolute low temperature alarm limit                                             |
| AAH | Absolute high temperature alarm limit                                            |
| ALD | Alarm intervention delay                                                         |
| ADD | Alarm delay after switching on, after defrosting, during cell loading            |
| DTX | Maximum permitted temperature<br>difference between probe LCPRTD1<br>and LCPRTD2 |
| DTD | Alarm delay for temperature differ-<br>ence between probe LCPRTD1 and<br>LCPRTD2 |
| BOD | Maximum permissible blackout duration                                            |
| VOP | Visualization Options Superparameter                                             |
| ISP | Inputs configuration Superparameter                                              |
| OSP | Outputs configuration Superparameter                                             |
| DIN | Door switch (0=not used, 1=OFF comp<br>and fan evap, 2 OFF fan evap)             |
| DOO | Maximum allowed door opening time                                                |
| OF1 | LCPRTD1 probe offset                                                             |
| OF2 | LCPRTD2 probe offset                                                             |
| SET | Cold action setpoint                                                             |
| HYH | Cold action high hysteresis                                                      |
| HYL | Cold action low hysteresis                                                       |
| SLL | Lower limit of the main control setpoint                                         |
| SLH | Upper limit of the main control setpoint                                         |
| CCD | Regulation delay                                                                 |
| ADS | Delay time after system power-up                                                 |
| ADL | Minimum time between two consecu-<br>tive starts of the compressor               |
| CON | Compressor ON time during main-<br>probe fault or CPH warning                    |

| COD | DESCRIPTION                                                    |
|-----|----------------------------------------------------------------|
| COF | Compressor OFF time during main-<br>probe fault or CPH warning |
| СРН | Maximum percentage of compressor use                           |
| COP | CO2 configuration Superparameter                               |
| CSP | CO2 output activation threshold                                |
| тсо | CO2 output activation time                                     |
| BCO | CO2 minimum time between two consecutive activations           |
| PTD | Differential for dirty condenser warning                       |
| FCE | Condenser Fan Setpoint                                         |
| MCT | Maximum Condenser Temperature                                  |
| FOP | Evap/Cond Fans Options Superparam-<br>eter                     |
| FAS | Evaporator Fan Setpoint                                        |
| FAD | Evaporator fan activation delay after defrost                  |
| FSD | Evaporator fan setpoint during defrost                         |
| LET | Low Evaporator Temperature differen-<br>tial                   |
| DOP | Defrost Options Superparameter                                 |
| DCM | Defrost Compressor Mode                                        |
| DRP | Dripping Time                                                  |
| ITD | Interval between defrosts                                      |
| DTE | Defrost Temperature End                                        |
| DTO | Defrost Time Out                                               |
| DEO | Time interval of additional defrosts                           |
| SPX | Setpoint Frame Heater                                          |

I

| COD | DESCRIPTION                                           |
|-----|-------------------------------------------------------|
| AD1 | Start time of the 1st RTC defrost (if enabled)        |
| AD2 | Start time of the 2nd RTC defrost (if enabled)        |
| AD3 | Start time of the 3rd RTC defrost (if enabled)        |
| AD4 | Start time of the 4th RTC defrost (if enabled)        |
| CDT | Partialisation band in condenser fan temperature      |
| FCN | Minimum percentage speed of the condenser fan         |
| FCX | Maximum percentage speed of the condenser fan         |
| EDT | Partialisation band in evaporator fan temperature     |
| FEN | Minimum percentage speed of the evaporator fan        |
| FEX | Maximum percentage speed of the evaporator fan        |
| HPO | Humidity probe calibration                            |
| HUM | Humidity setpoint                                     |
| HRH | Dehumidification output activation hysteresis         |
| HRL | Humidification output activation hysteresis           |
| VBH | Battery management parameter<br>(still to be defined) |
| VBL | Battery management parameter<br>(still to be defined) |
| VBX | Battery management parameter (still to be defined)    |
| VBY | Battery management parameter (still to be defined)    |
| CSO | Compressor SetOn Time                                 |
| CSH | Compressor SetOn Hysteresis                           |

| COD | DESCRIPTION                                                               |
|-----|---------------------------------------------------------------------------|
| CSD | Compressor SetOn Delta                                                    |
| CNS | Compressor Minimum Speed                                                  |
| CXS | Compressor Maximum Speed                                                  |
| DCS | Delta Compressor Speed                                                    |
| P49 | Additional Variable Speed Compres-<br>sor Parameter (still to be defined) |
| P4A | Additional Variable Speed Compres-<br>sor Parameter (still to be defined) |
| P4B | Additional Variable Speed Compres-<br>sor Parameter (still to be defined) |
| TPD | Tempo di ritardo accensione del<br>compressore ausiliario                 |
| TMI | Setpoint di attivazione compressore<br>ausiliario                         |
| HYA | Isteresi di regolazione compressore<br>ausiliario                         |
| OFS | Offset sonda ntc impianto                                                 |
| LBO | LED Light Brightness Door Open                                            |
| LBC | LED Light Brightness Door Close                                           |
| LFU | LED Light Fade Up Time                                                    |
| LFD | LED Light Fade Down Time                                                  |
| LOD | Led Light OFF Delay                                                       |
| PO1 | Configurazione Uscite Gruppo 1                                            |
| PO2 | Configurazione Uscite Gruppo 2                                            |
| PO3 | Configurazione Uscite Gruppo 3                                            |
| PI1 | Configurazione Ingessi Gruppo 1                                           |
| PI2 | Configurazione Ingressi Gruppo 2                                          |
| OP1 | Offset sonda NTC P1                                                       |
| OP2 | Offset sonda NTC P2                                                       |
| OP3 | Offset sonda NTC P3                                                       |
| OP4 | Offset sonda NTC P4                                                       |

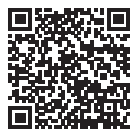

Revision date: 07-03-2024 Drawing no.: 8060936 rev 05

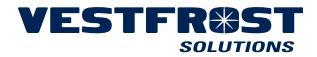

www.vestfrostsolutions.com info@vestfrostsolutions.com